## Dell Latitude 9410 설치 및 사양 가이드

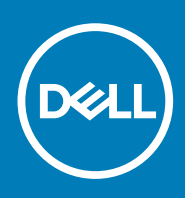

### 참고, 주의 및 경고

() 노트: 참고"는 제품을 보다 효율적으로 사용하는 데 도움이 되는 중요 정보를 제공합니다.

△ 주의: 주의사항은 하드웨어의 손상 또는 데이터 유실 위험을 설명하며, 이러한 문제를 방지할 수 있는 방법을 알려줍니다.

🥂 경고: 경고는 재산 손실, 신체적 상해 또는 사망 위험이 있음을 알려줍니다.

© 2020 Dell Inc. 또는 자회사. 저작권 본사 소유. Dell, EMC 및 기타 상표는 Dell Inc. 또는 그 자회사의 상표입니다. 다른 상표는 해당 소유자의 상표일 수 있습니다.

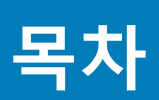

| 1 컴퓨터 설정                                | 5        |
|-----------------------------------------|----------|
| 2 Windows에 대한 USB 복구 드라이브 만들기           | 7        |
| 3. 새시 개요                                | 8        |
| 자츠 모스                                   | ۵<br>د   |
| 되う エᆸ<br>으츠 ㅁ스                          | Ω        |
| 누ㅋ ㅗᆸ<br>산다                             | ۵        |
| 정면 모습                                   | 10       |
| 하다 모습                                   |          |
| 에는 포급<br>섀시 모드                          |          |
| 4 키보드 바로 가기 키                           | 13       |
| 5 Latitude 9410의 사양                     |          |
| 치수 및 중량                                 | 14       |
| 프로세서                                    | 14       |
| 칩셋                                      | 14       |
| 운영 체제                                   |          |
| 메모리                                     |          |
| 포트 및 커넥터                                |          |
| 통신                                      |          |
| 오니오                                     |          |
| 스토리시                                    |          |
| 미니어 가느 딴녹기                              |          |
| 기모드                                     |          |
| 기계다                                     |          |
| 더시패드                                    |          |
| 더시패드 세스지                                |          |
| 신권 이겁더<br>베디그                           |          |
| 베너니                                     | الا      |
| 니                                       |          |
|                                         |          |
| 비디그                                     |          |
| 모 년···································· | 21<br>22 |
| 컴퓨터 환경                                  |          |
| 6 시스템 설정                                |          |
|                                         |          |
| 탐색 키                                    |          |
| Boot Sequence                           |          |
| ·<br>시스템 설치 옵션                          |          |
| 일반 옵션                                   |          |

| 시스템 구성                           |    |
|----------------------------------|----|
| 비디오 화면 옵션                        |    |
| 보안                               |    |
| 보안 부팅                            |    |
| 인텔 소프트웨어 가드 확장 옵션                | 29 |
| 성능                               |    |
| 전원 관리                            |    |
| POST 동작                          |    |
| 관리 용이성                           |    |
| 가상화 지원                           |    |
| 무선 옵션                            |    |
| 유지 보수                            |    |
| 시스템 로그                           |    |
| Windows에서 BIOS 업데이트              |    |
| BitLocker가 활성화된 시스템에서 BIOS 업데이트  | 35 |
| USB 플래시 드라이브를 사용하여 시스템 BIOS 업데이트 | 35 |
| 시스템 및 설정 암호                      |    |
| 시스템 설정 암호 할당                     |    |
| 기존 시스템 설정 암호 삭제 또는 변경            |    |
| ExpressSign-in                   |    |
|                                  |    |
| 7 소프트웨어                          | 41 |
| Windows 드라이버 다운로드                | 41 |
|                                  |    |
| 8 도움말 보기                         | 42 |
| Dell에 문의하기                       |    |

1

1. 전원 어댑터를 연결하고 전원 버튼을 누릅니다.

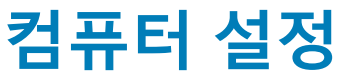

- E. Esc à **4× F1 4• F2 4• F3 €× F4 F5 € F6 € F7 6 F8** F9 F15 home end insert dek 0 0 P A D G н с v в N M shift page down pag up
- 2. Windows 시스템 설치를 마칩니다.
- 3. 화면에 나타나는 지시에 따라 설치를 완료합니다. 설치하는 경우, Dell은 다음 사항을 권장합니다.

() 노트: 배터리 전원을 절약하기 위해 배터리가 절전 모드로 전환될 수 있습니다.

- · Windows 업데이트를 위해 네트워크를 연결하십시오.
  - () 노트: 보안 무선 네트워크에 연결하는 경우 무선 네트워크 액세스 비밀번호를 입력하라는 메시지가 표시되면 비밀번호를 입력합니다.
  - 인터넷에 연결된 경우 Microsoft 계정으로 로그인하거나 계정을 생성합니다. 인터넷에 연결되지 않은 경우 오프라인 계정을 생성합니다.
- · 지원 및 보호 화면에 연락처 세부 정보를 입력합니다.
- 4. Windows 시작 메뉴에서 Dell 앱을 찾고 사용합니다(권장).

#### 표 1. Dell 앱을 찾습니다

| Dell 애플리케이션 | 상세 정보                                                                                                    |
|-------------|----------------------------------------------------------------------------------------------------|
|             | <b>Dell 제품 등록</b><br>Dell에 컴퓨터를 등록합니다.                                                                              |
|             | <b>Dell 도움말 및 지원</b><br>컴퓨터에 대한 도움말 및 지원에 액세스합니다.                                                                   |
|             | SupportAssist<br>컴퓨터의 하드웨어 및 소프트웨어 상태를 사전에 확인합니다.<br>(i) 노트: SupportAssist에서 보증 만료 날짜를 클릭하여 보증<br>을 갱신하거나 업그레이드합니다. |

#### Dell 애플리케이션

상세 정보

# 

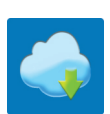

#### Dell Update

중요한 수정 사항이나 중요 장치 드라이버가 새로 나오면 컴퓨 터를 업데이트합니다.

#### **Dell Digital Delivery**

구입은 했지만 컴퓨터에 사전 설치되지는 않은 소프트웨어 등 의 소프트웨어 애플리케이션을 다운로드합니다.

5. Windows용 복구 드라이브를 생성합니다.

(i) 노트: Windows에 발생할 수 있는 문제를 해결하고 수정하려면 복구 드라이브를 생성하는 것이 좋습니다.

6. 자세한 내용은 Windows용 USB 복구 드라이브 생성을 참조하십시오.

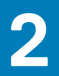

## Windows에 대한 USB 복구 드라이브 만들기

Windows에 발생할 수 있는 문제를 해결하고 수정하려면 복구 드라이브를 만드십시오. 복구 드라이브를 만들려면 최소 16GB 용량의 빈 USB 플래시 드라이브가 필요합니다.

🚺 노트: 이 과정은 완료하는 데 최대 1시간 정도 걸릴 수 있습니다.

(i) 노트: 다음과 같은 단계는 설치된 Windows 버전에 따라 다를 수 있습니다. 최신 지침은 Microsoft 지원 사이트를 참조하십시오.

- 1. USB 플래시 드라이브를 컴퓨터에 연결합니다.
- 2. Windows 검색창에 Recovery (□□) 를 입력합니다.
- 3. 검색 결과에서 Create a recovery drive(복구 드라이브 만들기)를 클릭합니다.

   User Account Control(사용자 계정 컨트롤) 창이 표시됩니다.
- Yes(예)를 클릭하여 계속 진행합니다.
   Recovery Drive(드라이브 복구) 창이 표시됩니다.
- 5. Back up system files to the recovery drive(복구 드라이브에 시스템 파일 백업)을 선택하고 Next(다음)을 클릭합니다.
- 6. USB flash drive(USB 플래시 드라이브)를 선택하고 Next(다음)을 클릭합니다. USB 플래시 드라이브에 있는 모든 데이터가 삭제된다는 메시지가 나타납니다.
- 7. 생성을 클릭합니다.
- Finish(마침)를 클릭합니다. USB 복구 드라이브를 사용한 Windows 다시 설치에 대한 자세한 내용은 www.dell.com/support/manuals에서 제품 서비스 설명서 의 문제 해결 섹션을 참조하십시오.

섀시 개요

3

좌측 모습

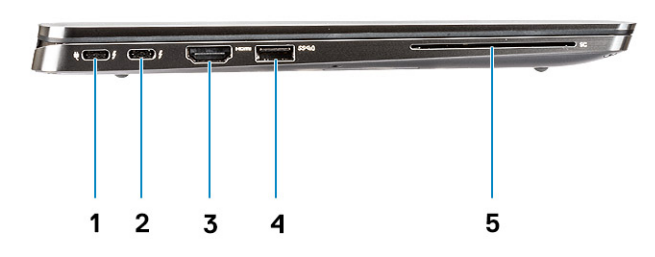

- 1. USB 3.2 Gen 2 Type-C 포트, Thunderbolt 3 및 Power Delivery 지원
- 2. USB 3.2 Gen 2 Type-C 포트, Thunderbolt 3 지원
- **3.** HDMI 2.0 포트
- 4. USB 3.2 Gen 1 Type-A 포트, PowerShare 지원
- 5. 스마트 카드 리더(선택사항)

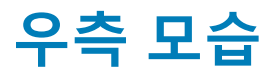

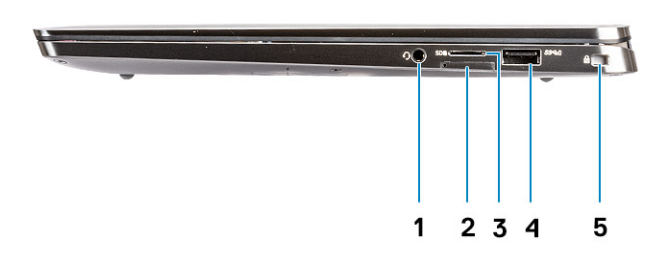

- 1. 범용 오디오 포트
- 2. uSIM 카드 슬롯(WWAN 전용)
- 3. uSD 4.0 카드 리더
- 4. USB 3.2 Gen 1 Type-A 포트, PowerShare 지원
- 5. 웨지형 잠금 슬롯

상단

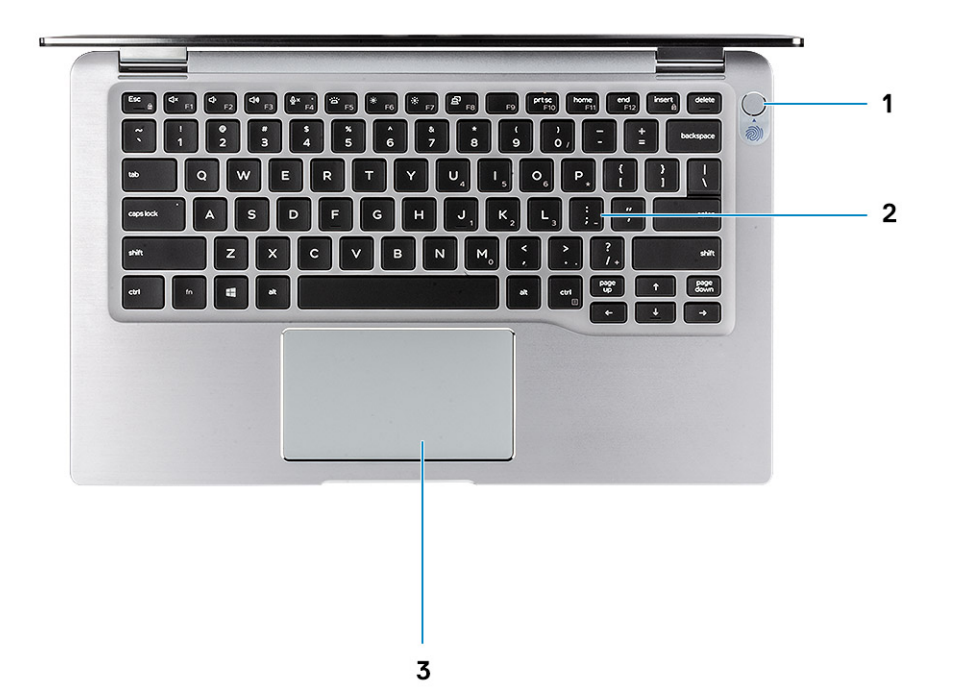

- 1. 지문 판독기가 장착된 전원 버튼(선택 사항)
- 2. 키보드
- 3. NFC 사용 터치패드(옵션)

## 전면 모습

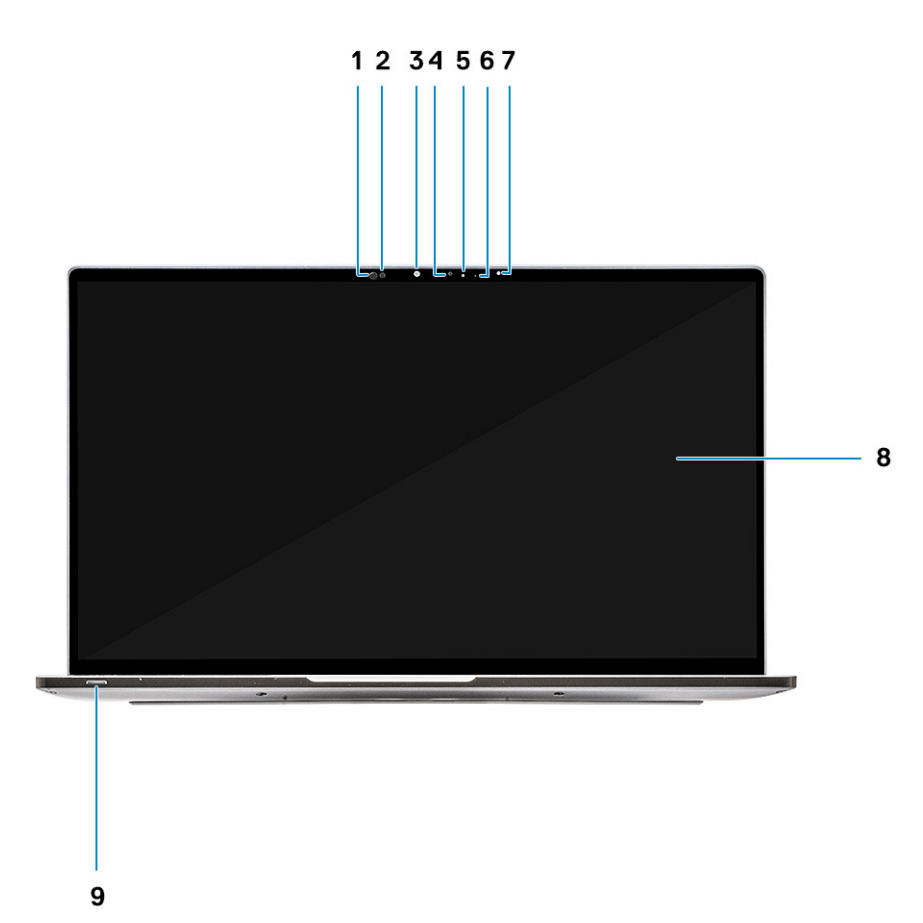

- 1. 근접 센서 수신기
- 2. 근접 센서 송신기
- **3.** IR 방출기
- 4. 적외선 카메라
- 5. 카메라 상태 LED
- 6. IR 방출기
- 7. ALS(Ambient Light Sensor)
- 8. 디스플레이 패널
   9. 배터리/진단 상태 LED

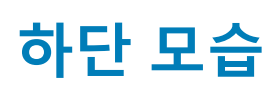

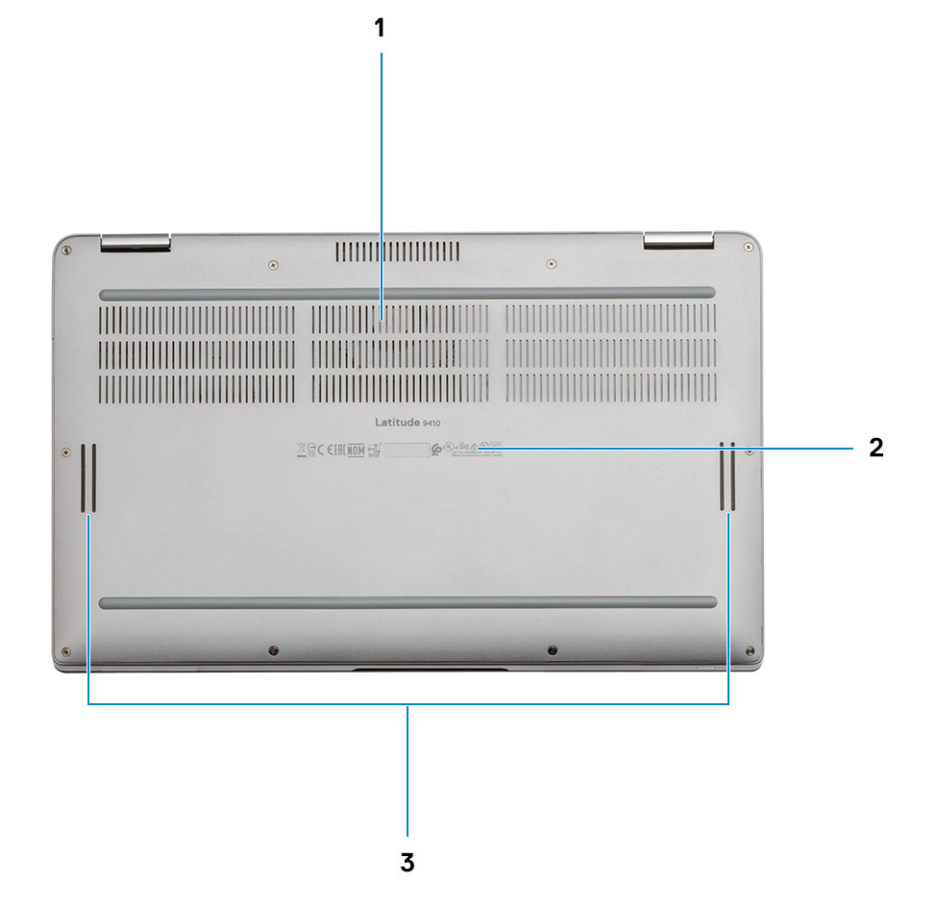

열 통풍구
 서비스 태그 레이블

3. 스피커

## 섀시 모드

이 섹션은 스탠드, 노트북, 태블릿 및 텐트와 같이 Latitude 7400 2-in-1에 지원되는 다양한 모드를 보여줍니다.

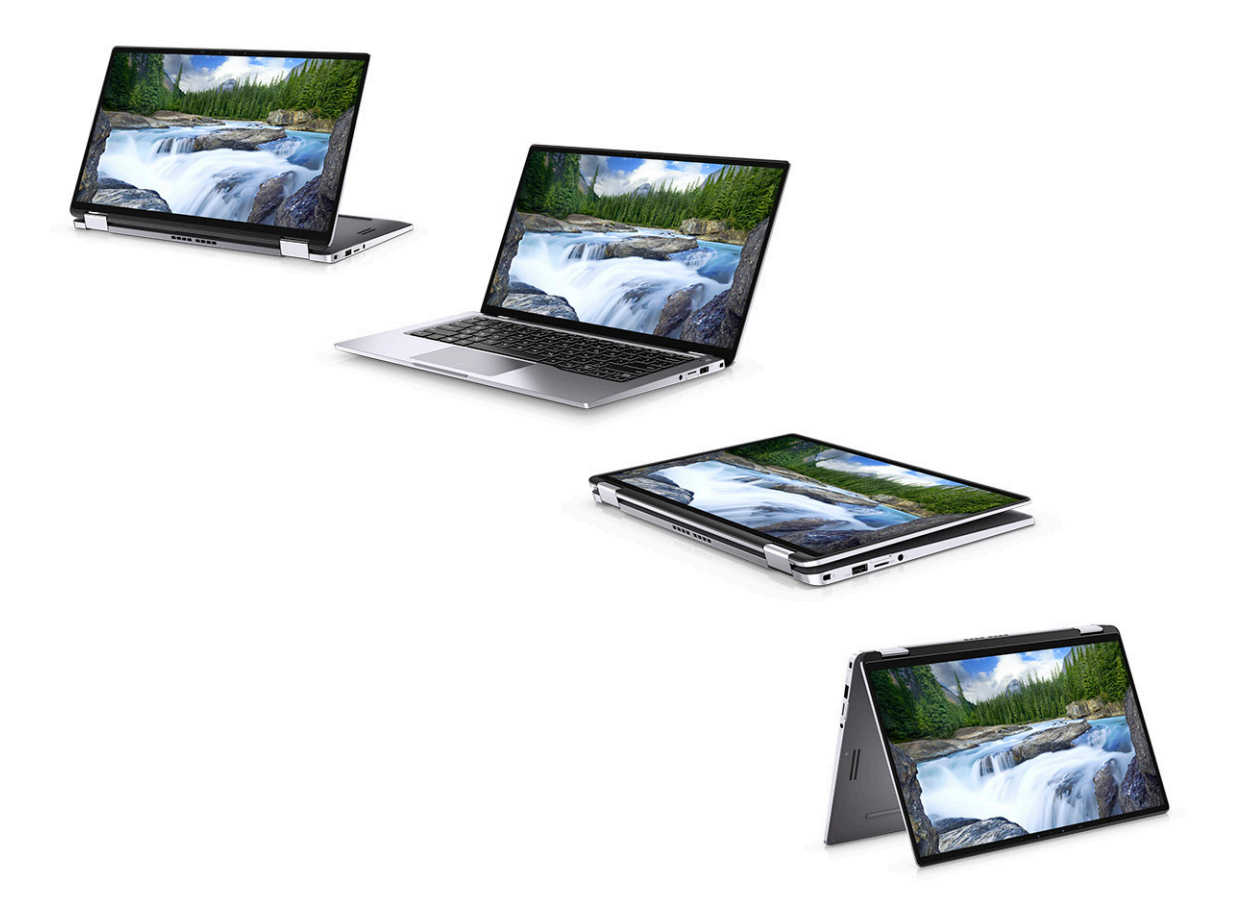

4

## 키보드 바로 가기 키

(j) 노트: 키보드 문자는 키보드 언어 구성에 따라 다를 수 있습니다. 바로 가기에 사용되는 키는 모든 언어 구성에 동일하게 유지됩 니다.

#### 표 2. 키보드 바로 가기 키 목록

| 7                             | 기본 동작                                               | 보조 동작(Fn+키) |
|-------------------------------|-----------------------------------------------------|-------------|
| Fn + Esc                      | Escape                                              | Fn 키 잠금 전환  |
| Fn + F1                       | 오디오 음소거                                             | F1 동작       |
| Fn + F2                       | 볼륨 감소                                               | F2 동작       |
| Fn + F3                       | 볼륨 증가                                               | F3 동작       |
| Fn + F4                       | 마이크 음소거                                             | F4 동작       |
| Fn + F5                       | 키보드 백라이트                                            | F5 동작       |
|                               | <ol> <li>노트: 비백라이트 키보드에는 해<br/>당되지 않습니다.</li> </ol> |             |
| Fn + F6                       | 화면 밝기 감소                                            | F6 동작       |
| Fn + F7                       | 화면 밝기 증가                                            | F7 동작       |
| Fn + F8                       | 디스플레이 전환(Win + P)                                   | F8 동작       |
| Fn + F10                      | 인쇄 화면                                               | F10 동작      |
| Fn + F11                      | 홈                                                   | F11 동작      |
| Fn + F12                      | <end> 켜</end>                                       | F12 동작      |
| <fn+right ctrl=""></fn+right> | 마우스 오른쪽 버튼 클릭 에뮬레이<br>션                             |             |

## Latitude 9410의 사양

5

## 치수 및 중량

### 표 3. 치수 및 중량

| 설명  | 값                                       |
|-----|-----------------------------------------|
| 높이: |                                         |
| 전면  | 8.53mm(0.34")                           |
| 후면  | 14.89mm(0.59")                          |
| 폭   | 319.77mm(12.59")                        |
| 깊이  | 199.90mm(7.87")                         |
| 중량  | 1.36kg(3.0lb)                           |
|     | () 노트: 컴퓨터 중량은 주문한 구성과 제조상 편차에 따라 다릅니다. |

### 프로세서

#### 표 4. 프로세서

#### 설명

| 설명      | 값                       |                         |                         |                         |
|---------|-------------------------|-------------------------|-------------------------|-------------------------|
| 프로세서    | 10세대 인텔 코어<br>i5-10210U | 10세대 인텔 코어<br>i5-10310U | 10세대 인텔 코어<br>i7-10610U | 10세대 인텔 코어<br>i7-10810U |
| 와트      | 15W                     | 15W                     | 15W                     | 15W                     |
| 코어 개수   | 4                       | 4                       | 4                       | 6                       |
| 스레드 개수  | 8                       | 8                       | 8                       | 12                      |
| 속도      | 1.6GHz~4.2GHz           | 1.6GHz~4.4GHz           | 1.8GHz~4.9GHz           | 1.1GHz~4.9GHz           |
| 캐시      | 6MB                     | 6MB                     | 8MB                     | 12MB                    |
| 내장형 그래픽 | 인텔 UHD 그래픽              | 인텔 UHD 그래픽              | 인텔 UHD 그래픽              | 인텔 UHD 그래픽              |

## 칩셋

#### 표 5. 칩셋

| 설명        | 값                          |
|-----------|----------------------------|
| 칩셋        | 인텔 Comet Lake U(V1) PCH-LP |
| 프로세서      | 10세대 인텔 코어 i5/i7 프로세서      |
| DRAM 버스 폭 | 64비트                       |
| 플래시 EPROM | 16MB/32MB                  |
| PCle 버스   | 최대 Gen 3                   |

## 운영 체제

· Windows 10 Home(64비트)

· Windows 10 Professional(64비트)

## 메모리

### 표 6. 메모리 사양

| 설명         | 값                                                                                             |
|------------|-----------------------------------------------------------------------------------------------|
| 슬롯         | 온보드                                                                                           |
| 유형         | LPDDR3                                                                                        |
| 속도         | 2133MHz                                                                                       |
| 최대 메모리     | 16GB                                                                                          |
| 최소 메모리     | 8GB                                                                                           |
| 슬롯당 메모리 크기 | 8GB, 16GB                                                                                     |
| 지원되는 구성    | <ul> <li>8GB, LPDDR3 SDRAM, 2133MHz, 온보드</li> <li>16GB, LPDDR3 SDRAM, 2133MHz, 온보드</li> </ul> |

### 포트 및 커넥터

#### 표 7. 외부 포트 및 커넥터

| 설명               | 값                                                                                                    |
|------------------|----------------------------------------------------------------------------------------------------|
| 외장형:             |                                                                                                    |
| USB              | <ul> <li>2개의 USB 3.2 Gen 1 Type-A 포트, Power Share 지원</li> <li>1개의 USB 3.2 Gen 2 Type-C 포트, Power Delivery/Thunderbolt 3 지원</li> <li>1개의 USB 3.2 Gen 2 Type-C 포트, Thunderbolt 3 지원</li> </ul> |
| 오디오              | 1개의 범용 오디오 잭                                                                                                    |
| 비디오              | 1개의 HDMI 2.0                                                                                                    |
| 미디어 카드 리더        | uSD 4.0                                                                                                    |
| 도킹 포트            | Thunderbolt                                                                                                    |
| 전원 어댑터 포트        | 4.50mm x 2.90mm DC 입력                                                                                                    |
| 보안               | 웨지형 보안 잠금 장치                                                                                                    |
| 표 8. 내부 포트 및 커넥터 |                                                                                                    |

| 설명   | 값                                                                  |
|------|--------------------------------------------------------------------|
| 내장형: |                                                                    |
| M.2  | · 1개의 M.2 2280 PICe x 4<br>· 1개의 M.2 2230 PICe x 4                 |
|      | () 노트: 다른 유형의 M.2 카드 기능에 대한 자세한 정보는 기술 자료 문서<br>SLN301626을 참조하십시오. |

## 통신

### 무선 모듈

#### 표 9. 무선 모듈 사양

| 설명        | 3                                                                                                    | Х                                                                                                    |
|-----------|----------------------------------------------------------------------------------------------------|----------------------------------------------------------------------------------------------------|
| 모델 번호     | QCA61x4A                                                                                                    | 인텔 AX201                                                                                                    |
| 전송 속도     | 최대 867Mbps                                                                                                  | 최대 2400Mbps                                                                                                    |
| 주파수 밴드 지원 | 2.4GHz/5GHz                                                                                                 | 2.4GHz/5GHz                                                                                                    |
| 무선 표준     | <ul> <li>Wi-Fi 802.11b/g/a/n/ac</li> <li>Wi-Fi 4(Wi-Fi 802.11n)</li> <li>Wi-Fi 5(Wi-Fi 802.11ac)</li> </ul> | <ul> <li>Wi-Fi 802.11a/b/g</li> <li>Wi-Fi 4(Wi-Fi 802.11n)</li> <li>Wi-Fi 5(Wi-Fi 802.11ac)</li> <li>Wi-Fi 6(Wi-Fi 802.11ax)</li> </ul> |
| 암호화       | · 128비트 WEP<br>· AES-CCMP<br>· TKIP                                                                         | <ul> <li>64비트/128비트 WEP</li> <li>AES-CCMP</li> <li>TKIP</li> </ul>                                                                      |
| Bluetooth | Bluetooth 5.0                                                                                               | Bluetooth 5.1                                                                                                    |

### 무선 WAN(Wide Area Network) 모듈

### 표 10. WWAN 모듈 사양

| 설명                    | 값                                                                                                    |
|-----------------------|----------------------------------------------------------------------------------------------------|
| 모델 번호                 | Qualcomm Snapdragon X20 Global 기가비트 LTE-A                                                                         |
| 폼 팩터                  | M.2 3042 Key.B 단면                                                                                                 |
| 전송 속도                 | 최대 1Gbps DL/150Mbps UL(Cat 16)                                                                                    |
| 지원되는 작동 주파수 대역        | (1,2,3,4,5,7,8,12,13,14,17,18,19,20,25,26,28,29,30,32,38,39,40,41,42,43,46,66),<br>HSPA+(1, 2, 4, 5, 6, 8, 9, 19) |
| 전원 공급 장치              | DC 3.135V~4.4V, 평균 3.3V                                                                                           |
| 온도                    | 정상 운영 온도: -30°C~+70°C                                                                                             |
|                       | 확대된 운영 온도: -40°C~+85°C                                                                                            |
| 안테나 커넥터               | 1개의 WWAN 기본 안테나                                                                                                   |
|                       | 1개의 WWAN 다양성 안테나                                                                                                  |
|                       | 2개의 4x4 MIMO 안테나                                                                                                  |
| WoW(Wake On Wireless) | 지원됨                                                                                                    |
| 네트워크 표준               | LTE FDD/TDD, WCDMA/HSPA+, GPS/GLONASS/Beidou/Galileo                                                              |
|                       |                                                                                                    |

## 오디오

#### 표 11. 오디오 사양

| 설 | 명 |
|---|---|
| _ | - |

컨트롤러

Realtek ALC3254-CG

| 설명         |    | 값               |
|------------|----|-----------------|
| 스테레오 변환    |    | 지원됨             |
| 내부 인터페이스   |    | HD 오디오 인터페이스    |
| 외부 인터페이스   |    | 범용 오디오 잭        |
| 스피커        |    | 2               |
| 내부 스피커 증폭기 |    | 채널당 내장형 2W(RMS) |
| 외부 볼륨 컨트롤  |    | 키보드 바로 가기 제어    |
| 스피커 출력:    |    |                 |
|            | 평균 | 2W              |
|            | 최대 | 2.5W            |
| 서브우퍼 출력    |    | 지원되지 않음         |
| 마이크        |    | 디지털 어레이 마이크     |

## 스토리지

#### 이 컴퓨터는 다음 구성 중 하나를 지원합니다.

- M.2 2230, 128GB, Gen 3 PCle x4, NVMe, Class 35 SSD
- · M.2 2230, 256GB, Gen 3 PCIe x4, NVMe, Class 35 SSD
- M.2 2230, 512GB, Gen 3 PCle x4, NVMe, Class 35 SSD
- M.2 2230, 512GB, Gen 3 PCle x4, NVMe, Class 35 SSD
- M.2 2230, 1TB, Gen 3 PCIe x4, NVMe, Class 35 SSD
- M.2 2230, 256GB, Gen 3 PCle x4, NVMe Class 35 자체 암호화 SSD
- · M.2 2280, 256GB, Gen 3 PCIe x4, NVMe, Class 40 SSD
- M.2 2280, 512GB, Gen 3 PCIe x4, NVMe, Class 40 SSD
- M.2 2280, 1TB, Gen 3 PCIe x4, NVMe, Class 40 SSD
- M.2 2280, 2TB, Gen 3 PCle x4, NVMe, Class 40 SSD
- M.2 2280, 512GB, Gen 3 PCle x4, NVMe, Class 40 자체 암호화 SSD

#### 표 12. 스토리지 사양

| 스토리지 유형                        | 인터페이스 유형      | 용량            |
|--------------------------------|---------------|---------------|
| M.2 Class 35 솔리드 스테이트 드라이브     | PCIe NVMe 3x4 | 최대 1TB        |
| M.2 Class 35 SED 솔리드 스테이트 드라이브 | PCIe NVMe 3x4 | 최대 256GB      |
| M.2 Class 40 솔리드 스테이트 드라이브     | PCIe NVMe 3x4 | <b>최대</b> 2GB |
| M.2 Class 40 SED 솔리드 스테이트 드라이브 | PCIe NVMe 3x4 | 최대 512GB      |

## 미디어 카드 판독기

### 표 13. 미디어 카드 판독기 사양

| 설명      | 값                |
|---------|------------------|
| 유형      | SD 카드 리더         |
| 지원되는 카드 | uSD(micro SD) 카드 |

### 키보드

### 표 14. 키보드 사양

| 설명      | 값                                                                                                    |
|---------|----------------------------------------------------------------------------------------------------|
| 유형      | · 표준 키보드, 백라이트 탑재                                                                                                    |
| 배치      | QWERTY                                                                                                    |
| 키 개수    | · 미국 및 캐나다: 82키<br>· 영국: 83키<br>· 일본: 84키                                                                                                    |
| 크기      | X=19.05mm 키 피치<br>Y=18.05mm 키 피치                                                                                                    |
| 바로 가기 키 | 키보드의 일부 키에는 2개의 기호가 있습니다. 이러한 키들은 대<br>체 문자를 입력하거나 보조 기능을 수행하는 데 사용할 수 있습<br>니다. 대체 문자를 입력하려면, <shift> 키와 함께 원하는 키를 누<br/>릅니다. 보조 기능을 수행하려면, Fn과 함께 원하는 키를 누릅니<br/>다.</shift> |
|         | () 노트: BIOS 설치 프로그램에서 Function Key Behavior(기<br>능 키 동작)을 변경하여 기능 키(F1~ F12)의 기본 동작을 정<br>의할 수 있습니다.                                                                          |
|         | 키보드 바로 가기 키                                                                                                    |

## 카메라

#### 표 15. 카메라 사양

| 설명        |              | 값                 |
|-----------|--------------|-------------------|
| 카메라 개수    |              | 1                 |
| 유형        |              | 적외선 카메라           |
| 위치        |              | 전면 카메라            |
| 센서 유형     |              | CMOS 센서 기술        |
| 해결 방법     |              |                   |
| 카메리       | ł            |                   |
|           | 정지 화상        | 0.92 메가픽셀         |
|           | 비디오          | 30fps에서 1280x720  |
| 적외선       | 1 카메라        |                   |
|           | 정지 화상        | 0.23메가픽셀          |
|           | 비디오          | 15fps에서 640 x 360 |
| 대각선 가시 각도 |              |                   |
| 카메리       | ł            | 77.7도             |
| 적외선       | <u>1</u> 카메라 | 77.7도             |

### 터치패드

#### 표 16. 터치패드 사양

| 설명   |    | 값     |
|------|----|-------|
| 해상도: |    |       |
|      | 수평 | 1235  |
|      | 수직 | 695   |
| 크기:  |    |       |
|      | 수평 | 105mm |
|      | 수직 | 60mm  |

### 터치패드 제스처

Windows 10용 터치패드 제스처에 관한 자세한 정보는 support.microsoft.com에서 Microsoft 기술 자료 문서 4027871을 참조하십시오.

## 전원 어댑터

### 표 17. 전원 어댑터 사양

| 설명        | 값                                                    |                                                     |
|-----------|------------------------------------------------------|-----------------------------------------------------|
| 유형        | 65 W USB-C                                           | 90W USB-C                                           |
| 직경(커넥터)   | Type-C 커넥터                                           | Type-C 커넥터                                          |
| 입력 전압     | 100VAC ~ 240VAC                                      | 100VAC ~ 240VAC                                     |
| 입력 주파수    | 50 ~ 60Hz                                            | 50 ~ 60Hz                                           |
| 입력 전류(최대) | 1.7A                                                 | 1.5 A                                               |
| 출력 전류(연속) | 20V/3.25A(연속) 15V/3A(연속) 9.0V/<br>3A(연속) 5.0V/3A(연속) | 20V/4.5 A(연속) 15V/3A(연속)<br>9.0V/3A(연속) 5.0V/3A(연속) |
| 정격 출력 전압  | 20VDC/15VDC/9VDC/5VDC                                | 20VDC/15VDC/9VDC/5VDC                               |
| 온도 범위:    |                                                      |                                                     |
| 작동 시      | 0 ℃ ~ 40 ℃(32 °F ~ 104 ℃)                            | 0 ℃ ~ 40 ℃(32 °F ~ 104 ℃)                           |
| 스토리지      | -40°C~70°C(-40°F~158°F)                              | -40°C~70°C(-40°F~158°F)                             |

## 배터리

#### 표 18. 배터리 사양

| 설명     |                                     | 값                                   |                                    |
|--------|-------------------------------------|-------------------------------------|------------------------------------|
| 유형     | 4셀 리튬 이온 52WHr,<br>ExpressCharge 지원 | 6셀 리튬 이온 78WHr,<br>ExpressCharge 지원 | 4셀 리튬 이온 52WHr, Long Life<br>Cycle |
| 전압     | 7.6 VDC                             | 11.4 VDC                            | 7.6 VDC                            |
| 중량(최대) | 0.23kg                              | 0.34kg                              | 0.23kg                             |

| 설명     |      |                                                                                                    | 값                                                                                                    |                                                                                                    |
|--------|------|----------------------------------------------------------------------------------------------------|----------------------------------------------------------------------------------------------------|----------------------------------------------------------------------------------------------------|
| 크기:    |      |                                                                                                    |                                                                                                    |                                                                                                    |
|        | 높이   | 250mm                                                                                                    | 301.67mm                                                                                                    | 250mm                                                                                                    |
|        | 폭    | 85.8mm                                                                                                    | 111.36mm                                                                                                    | 85.8mm                                                                                                    |
|        | 깊이   | 4.99mm                                                                                                    | 9.09mm                                                                                                    | 4.99mm                                                                                                    |
| 온도 범위  | l:   |                                                                                                    |                                                                                                    |                                                                                                    |
|        | 작동 시 | 충전: 0°C~45°C(32°F~113°F)<br>방전: 0°C~70°C(32°F~158°F)                                                                                                    | 충전: 0°C~45°C(32°F~113°F)<br>방전: 0°C~70°C(32°F~158°F)                                                                                                    | 충전: 0°C~45°C(32°F~113°F)<br>방전: 0°C~70°C(32°F~158°F)                                                                                                    |
|        | 스토리지 | –20 °C ~ 65 °C (4 °F ~ 149 °F)                                                                                                    | –20 °C ~ 65 °C (4 °F ~ 149 °F)                                                                                                    | –20 °C ~ 65 °C (4 °F ~ 149 °F)                                                                                                    |
| 작동 시긴  | ł    | 배터리의 작동 시간은 작동 상태<br>에 따라 다르며, 많은 전력이 필<br>요한 경우에는 현저하게 작동 시<br>간이 감소할 수 있습니다.                                                                                          | 배터리의 작동 시간은 작동 상<br>태에 따라 다르며, 많은 전력이<br>필요한 경우에는 현저하게 작동<br>시간이 감소할 수 있습니다.                                                                                            | 배터리의 작동 시간은 작동 상<br>태에 따라 다르며, 많은 전력이<br>필요한 경우에는 현저하게 작동<br>시간이 감소할 수 있습니다.                                                                                            |
| 충전 시긴  | (평균) | 3시간(컴퓨터가 꺼진 경우)<br>() 노트: Dell Power Manager<br>애플리케이션을 사용하여<br>충전 시간, 기간, 시작 및 종<br>료 시간 등을 제어합니다.<br>Dell Power Manager에 대<br>한 자세한 정보는<br>www.dell.com/을 참조하십<br>시오. | 3시간(컴퓨터가 꺼진 경우)<br>() 노트: Dell Power Manager<br>애플리케이션을 사용하여<br>충전 시간, 기간, 시작 및 종<br>료 시간 등을 제어합니다.<br>Dell Power Manager에 대<br>한 자세한 정보는<br>www.dell.com/을 참조하<br>십시오. | 3시간(컴퓨터가 꺼진 경우)<br>() 노트: Dell Power Manager<br>애플리케이션을 사용하여<br>충전 시간, 기간, 시작 및 종<br>료 시간 등을 제어합니다.<br>Dell Power Manager에 대<br>한 자세한 정보는<br>www.dell.com/을 참조하<br>십시오. |
| 수명(예상  | t)   | 300회 방전/충전 반복                                                                                                    | 300회 방전/충전 반복                                                                                                    | 300회 방전/충전 반복                                                                                                    |
| 코인 셀 비 | H터리  | CR-2032                                                                                                    | CR-2032                                                                                                    | CR-2032                                                                                                    |
| 작동 시긴  | ł    | 배터리의 작동 시간은 작동 상태<br>에 따라 다르며, 많은 전력이 필<br>요한 경우에는 현저하게 작동 시<br>간이 감소할 수 있습니다.                                                                                          | 배터리의 작동 시간은 작동 상<br>태에 따라 다르며, 많은 전력이<br>필요한 경우에는 현저하게 작동<br>시간이 감소할 수 있습니다.                                                                                            | 배터리의 작동 시간은 작동 상<br>태에 따라 다르며, 많은 전력이<br>필요한 경우에는 현저하게 작동<br>시간이 감소할 수 있습니다.                                                                                            |

## 디스플레이

표 19. 디스플레이 사양

| 설명         |     | 값                       |
|------------|-----|-------------------------|
| 유형         |     | FHD                     |
| 패널 기술      |     | WVA(Wide viewing angle) |
| 밝기(일반)     |     | 300nits                 |
| 크기(활성 영역): |     |                         |
|            | 높이  | 173.95mm(6.85")         |
|            | 폭   | 309.40mm(12.18")        |
|            | 대각선 | 14형,                    |
| 기본 해상도     |     | 1920 x 1080             |
| 메가픽셀       |     | 2.0736                  |

| 설명                   | 값             |
|----------------------|---------------|
| 색 재현율                | 72% NTSC 일반   |
| PPI(Pixels Per Inch) | 157           |
| 명암비(최소)              | 1000:1        |
| 응답 시간(최대)            | 35ms          |
| 재생률                  | 60Hz          |
| 수평 가시 각도             | 80도           |
| 수직 가시 각도             | 80도           |
| 픽셀 피치                | 0.161 × 0.161 |
| 전력 소비량(최대)           | 1.80W         |
| 눈부심 방지와 광택 마감 비교     | 광택            |
| 터치 옵션                | ଜା            |

## 지문 판독기

#### 표 20. 지문 판독기 사양

| 설명       | 값              |
|----------|----------------|
| 센서 기술    | 정전식            |
| 센서 해상도   | 363            |
| 센서 영역    | 5.25mm x 6.9mm |
| 센서 픽셀 크기 | 76 × 100       |

## 비디오

#### 표 21. 내장형 그래픽 사양

### 내장형 그래픽

| 컨트롤러       | 외장형 디스플레이 지원 | 메모리 크기     | 프로세서                |
|------------|--------------|------------|---------------------|
| 인텔 UHD 그래픽 | 1개의 HDMI 2.0 | 공유 시스템 메모리 | 10세대 인텔 코어<br>i5/i7 |

## 보안

- TPM(Trusted Platform Module) 2.0 FIPS-140-2 인증/TCG 인증
- 전원 버튼에 Windows Hello 호환 지문 인식기 탑재(옵션)
- 터치 지문 인식기(전원 버튼에 탑재), FIPS 140-2 레벨 3 인증을 보유한 Control Vault 3.0 고급 인증(옵션)
- FIPS 140-2 레벨 3 인증을 보유한 Control Vault 3 고급 인증 및 접촉식 스마트 카드(옵션)
- · 터치 지문 인식기(전원 버튼에 탑재), 접촉식 스마트 카드 및 FIPS 140-2 레벨 3 인증을 보유한 Control Vault 3 고급 인증(옵션)
- · 전원 버튼에 탑재된 터치 지문 인식기, 접촉식 스마트 카드, 비접촉식 스마트 카드, NFC 및 FIPS 140-2 레벨 3 인증을 보유한 Control Vault 3 고급 인증(옵션)
  - · 얼굴 IR 카메라(Windows Hello 호환), ExpressSign-in(옵션) 지원

## 보안 소프트웨어

- · Dell 클라이언트 명령 집합
- · Dell BIOS 검증
- · Dell Endpoint Security 및 관리 소프트웨어(선택 사항)
- VMware Carbon Black Endpoint Standard
- VMware Carbon Black Endpoint Standard and Secureworks Threat Detection and Response
- Dell Encryption Enterprise
- Dell Encryption Personal
- · Carbonite
- VMware Workspace ONE
- Absolute Endpoint Visibility and Control
- Netskope
- Dell 공급망 방어

## 컴퓨터 환경

공기 중 오염 물질 수준: ISA-S71.04-1985의 규정에 따른 G1 이하

#### 표 22. 컴퓨터 환경

| 설명        | 작동 시                    | 스토리지                          |
|-----------|-------------------------|-------------------------------|
| 온도 범위     | 0°C(32°F)~40°C(104°F)   | °C~65°C(149°F) °C(32°F~TBD°F) |
| 상대 습도(최대) | 0.1%~0.9%(비응축)          | 0%~0.95%(비응축)                 |
| 진동(최대)*   | 0.66GRMS                | 1.30GRMS                      |
| 충격(최대)    | 140 G†                  | 160G†                         |
| 고도(최대)    | 0m~3048m(32ft~5518.4ft) | 0m~10668m(32ft~19234.4ft)     |

\* 사용자 환경을 시뮬레이션하는 임의 진동 스펙트럼을 사용하여 측정.

† 하드 드라이브가 사용되는 경우 2ms의 반파장 사인파 펄스를 사용하여 측정.

6

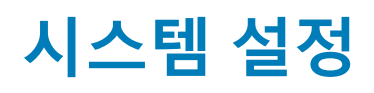

△ 주의: 컴퓨터 전문가가 아닌 경우 BIOS 설정 프로그램의 설정을 변경하지 마십시오. 일부 변경 시 컴퓨터가 올바르게 작동하지 않을 수 있습니다.

L=: BIOS 설정 프로그램을 변경하기 전에 나중에 참조할 수 있도록 BIOS 설정 프로그램 화면 정보를 기록해 두는 것이 좋습니다.

BIOS 설정 프로그램은 다음과 같은 용도로 사용합니다.

- · 컴퓨터에 설치된 하드웨어의 정보 찾기(예: RAM 용량, 하드 드라이브 크기 등)
- 시스템 구성 정보를 변경합니다.
- 사용자 암호, 설치된 하드 드라이브 유형, 기본 디바이스 활성화 또는 비활성화와 같은 사용자 선택 옵션 설정 또는 변경

#### 주제:

- 부팅 메뉴
- 탐색 키
- Boot Sequence
- 시스템 설치 옵션
- Windows에서 BIOS 업데이트
- 시스템 및 설정 암호
- ExpressSign-in

### 부팅 메뉴

시스템에 유효한 부트 디바이스 목록이 포함된 원타임 부팅 메뉴를 시작하려면 Dell 로고가 나타날 때 <F12> 키를 누릅니다. 진단 및 BIOS 설정 옵션도 이 메뉴에 포함되어 있습니다. 부팅 메뉴에 나열된 디바이스는 시스템의 부팅 가능한 디바이스에 따라 다릅니다. 이 메뉴는 특정 디바이스에 부팅을 시도하거나, 시스템 진단을 할 때 유용합니다. 부팅 메뉴를 사용하면 BIOS에 저장된 부팅 순서가 바뀌지 않습니다.

옵션은 다음과 같습니다:

- · UEFI 부팅:
  - Windows Boot Manager
- · 기타 옵션:
  - · BIOS 설정
  - · BIOS 플래시 업데이트
  - 진단 프로그램
  - · Change Boot Mode Settings(부팅 모드 설정 변경)

## 탐색 키

间 노트: 대부분의 변경한 시스템 설정 옵션과 변경 사항은 기록되지만, 시스템을 다시 시작하기 전까지는 적용되지 않습니다.

| 7       | 탐색기                                       |
|---------|-------------------------------------------|
| 위쪽 화살표  | 이전 필드로 이동합니다.                             |
| 아래쪽 화살표 | 다음 필드로 이동합니다.                             |
| Enter   | 선택한 필드에서 값을 선택하거나(해당하는 경우) 필드의 링크로 이동합니다. |
| 스페이스바   | 드롭다운 목록(있는 경우)을 확장하거나 축소합니다.              |
| 탭       | 다음 작업 영역으로 이동합니다.                         |

### 키 탐색기

Esc

기본 화면이 보일 때까지 이전 페이지로 이동합니다. 기본 화면에서 Esc 키를 누르면 저장하지 않은 변경 사항 을 저장하고 시스템을 다시 시작하라는 메시지가 표시됩니다.

### **Boot Sequence**

부팅 순서를 사용하여 시스템 설치가 정의하는 부트 디바이스 순서를 생략하고 직접 특정 디바이스(예: 옵티컬 드라이브 또는 하드 드라이브)로 부팅할 수 있습니다. POST(Power-on Self Test) 중에 Dell 로고가 나타나면 다음 작업을 수행할 수 있습니다.

- · F2 키를 눌러 시스템 설정에 액세스
- · <F12> 키를 눌러 1회 부팅 메뉴를 실행합니다.

부팅할 수 있는 장치가 진단 옵션과 함께 원타임 부팅 메뉴에 표시됩니다. 부팅 메뉴 옵션은 다음과 같습니다.

- 이동식 드라이브(사용 가능한 경우)
- · STXXXX 드라이브
  - (j) 노트: XXXX는 SATA 드라이브 번호를 나타냅니다.
- 옵티컬 드라이브(사용 가능한 경우)
- · SATA 하드 드라이브(사용 가능한 경우)
- 진단 프로그램

#### i 노트: Diagnostics를 선택하면, ePSA diagnostics 화면이 표시됩니다.

시스템 설정에 액세스 하기 위한 옵션도 부팅 시퀀스 화면에 표시됩니다.

## 시스템 설치 옵션

() 노트: 노트북 컴퓨터 및 장착된 디바이스에 따라 이 섹션에 나열된 항목이 표시되거나 표시되지 않을 수 있습니다.

### 일반 옵션

| Ŧ | 23. | 일 | 반 | 시 | 항 |
|---|-----|---|---|---|---|
|---|-----|---|---|---|---|

| 옵션                  | 설명                                                                  |
|---------------------|---------------------------------------------------------------------|
| 시스템 정보              | 이 섹션에는 컴퓨터의 기본 하드웨어 기능이 나열됩니다.                                      |
|                     | 옵션은 다음과 같습니다:                                                       |
|                     | · 시스템 정보                                                            |
|                     | · 메모리 구성                                                            |
|                     | · 드로세지 정도<br>· 디바이스 정보                                              |
| Battery Information | 컴퓨터에 연결된 AC 어댑터의 유형과 배터리 상태를 표시합니<br>다.                             |
| 부트 순서               | 컴퓨터에서 운영 체제 검색을 시도하는 순서를 변경할 수 있습니<br>다.                            |
|                     | 옵션은 다음과 같습니다:                                                       |
|                     | · Windows Boot Manager<br>· 부팅 목록 옵션 - UEFI가 기본적으로 활성화되어 있습니다.      |
| UEFI 부팅 경로 보안       | UEFI 부팅 경로로 부팅 시 시스템에서 사용자가 관리자 암호를<br>입력할지 묻는 메시지의 표시를 제어할 수 있습니다. |
|                     | 다음 옵션 중 하나를 클릭합니다.                                                  |
|                     | · Always, Except Internal HDD(항상, 내부 HDD 제외) - 기본<br>값              |

· Always(항상)

· Never(없음)

날짜와 시간을 지정할 수 있습니다. 시스템 날짜 및 시간을 변경 하면 즉시 적용됩니다.

Date/Time

## 시스템 구성

| 표 24. 시스템 구성                       |                                                                                               |
|------------------------------------|-----------------------------------------------------------------------------------------------|
| 옵션                                 | 설명                                                                                            |
| SATA Operation                     | 통합 SATA 하드 드라이브 컨트롤러의 작동 모드를 구성할 수 있<br>습니다.                                                  |
|                                    | 다음 옵션 중 하나를 클릭합니다.                                                                            |
|                                    | · 비활성화됨<br>· AHCI—기본값                                                                         |
| 드라이브                               | 다음 필드를 사용하여 보드의 다양한 드라이브를 활성화 또는 비<br>활성화할 수 있습니다.                                            |
|                                    | 옵션은 다음과 같습니다:                                                                                 |
|                                    | <ul> <li>SATA-2</li> <li>M.2 PCIe SSD-0</li> </ul>                                            |
| SMART Reporting                    | 이 필드는 시작 도중 내장형 드라이브의 하드 드라이브 오류가<br>보고되는지 여부를 제어합니다.                                         |
|                                    | 이 옵션은 기본적으로 비활성화되어 있습니다.                                                                      |
| USB Configuration                  | 내부/내장형 USB 구성을 활성화 또는 비활성화할 수 있습니다.                                                           |
|                                    | 옵션은 다음과 같습니다:                                                                                 |
|                                    | · USB 부팅 지원 활성화                                                                               |
|                                    | · 외무 USB 포트 활성화                                                                               |
|                                    | 오는 습전이 기존값으로 설정되어 있습니다.                                                                       |
|                                    | BIOS 설정에서 작동합니다.                                                                              |
| Dell Type-C Dock Configuration     | USB 및 Thunderbolt 어댑터 구성에 관계없이 Dell WD 및 TB 도크<br>제품군(Type-C Dock)에 연결할 수 있습니다.               |
|                                    | 이 옵션은 기본적으로 사용됩니다.                                                                            |
| Thunderbolt™ Adapter Configuration | Thunderbolt 옵션을 활성화 또는 비활성화할 수 있습니다.                                                          |
|                                    | · Thunderbolt(기본값으로 활성화)<br>· Enable Thunderbolt Boot Support(썬더볼트 부팅 지원 사<br>요\              |
|                                    | ◦ /<br>· Enable Thunderbolt (and PCle behind TBT) Pre-boot(썬<br>더볼트(및 TBT 다음의 PCle) 사전 부팅 사용) |
|                                    | 다음 보안 수준이 적용됩니다.                                                                              |
|                                    | · 보안 없음<br>나요자 이즈/기보가요ㅋ 화성치                                                                   |
|                                    | · 시중시 진중(기순교수도 철경와)<br>· 보안 여결                                                                |

· 디스플레이 포트 및 USB만

| 옵션                                    | 설명                                                                                                    |
|---------------------------------------|----------------------------------------------------------------------------------------------------|
| Thunderbolt™ Auto Switch              | 이 옵션은 Thunderbolt 컨트롤러의 PCle 디바이스 열거 수행 방식<br>을 구성합니다.                                                                            |
|                                       | <ul> <li>Auto Switch(자동 전환): BIOS가 자동으로 BIOS 지원 및 네<br/>이티브 Thunderbolt PC 디바이스 열거 모드를 전환하여 설치<br/>된 OS의 모든 이점을 활용합니다.</li> </ul> |
|                                       | <ul> <li>Native Enumeration(네이티브 열거): BIOS가 Thunderbolt 컨<br/>트롤러를 네이티브 모드로 프로그래밍합니다(자동 전환 비활<br/>성화).</li> </ul>                 |
|                                       | <ul> <li>BIOS Assist Enumeration(BIOS 지원 열거): BIOS가<br/>Thunderbolt 컨트롤러를 BIOS 지원 모드로 프로그래밍합니다<br/>(자동 전환 비활성화).</li> </ul>       |
|                                       | 间 노트: 이러한 변경 사항을 적용하려면 재부팅해야 합니다.                                                                                                 |
| USB PowerShare                        | 이 옵션은 USB PowerShare 기능 동작을 활성화/비활성화합니<br>다.                                                                                      |
|                                       | 이 옵션은 기본적으로 비활성화되어 있습니다.                                                                                                    |
| 오디오                                   | 통합형 오디오 컨트롤러를 활성화 또는 비활성화할 수 있습니다.<br>Enable Audio 옵션은 기본적으로 선택되어 있습니다.                                                           |
|                                       | 옵션은 다음과 같습니다:                                                                                                    |
|                                       | · 내부 스피커 사용                                                                                                    |
|                                       | 이 옵션은 기본값으로 설정되어 있습니다.                                                                                                    |
| Keyboard Illumination                 | 이 필드에서는 키보드 조명 기능의 작동 모드를 선택할 수 있습<br>니다.                                                                                         |
|                                       | <ul> <li>Disabled(비활성화): 키보드 조명이 항상 꺼지거나 0%로 설<br/>정됩니다.</li> </ul>                                                               |
|                                       | · <b>Dim(흐릿함)</b> : 키보드 조명 기능이 50% 밝기로 활성화됩니                                                                                      |
|                                       | 다. <b>Bright(밝음)</b> : 키보드 조명 기능이 100% 밝기로 활성화됩니<br>다.                                                                            |
| Keyboard Backlight Timeout on AC      | 이 기능은 AC 어댑터가 시스템에 연결되어 있는 경우 키보드 백<br>라이트의 시간 초과 값을 정의합니다.                                                                       |
|                                       | 옵션은 다음과 같습니다.                                                                                                    |
|                                       | · 5초<br>· 10초(기본값)                                                                                                    |
|                                       | · 15초                                                                                                    |
|                                       | · 30초<br>· 1분                                                                                                    |
|                                       | · 5분                                                                                                    |
|                                       | · Never(없음)                                                                                                    |
| Keyboard Backlight Timeout on Battery | 이 기능은 시스템이 배터리 전원으로 실행될 때 키보드 백라이트<br>에 대한 시간 초과 값을 정의합니다.                                                                        |
|                                       | 옵션은 다음과 같습니다.                                                                                                    |
|                                       | · <b>5초</b><br>· <b>10초</b> (기본값)                                                                                                 |
|                                       | · 15초                                                                                                    |
|                                       | · 30소<br>· 1분                                                                                                    |
|                                       |                                                                                                    |

| 옵션               | 설명                                                                                                    |
|------------------|----------------------------------------------------------------------------------------------------|
|                  | · 5분<br>· 15분<br>· Never(없음)                                                                                                    |
| 터치스크린            | 이 옵션은 터치스크린의 활성화 또는 비활성화 여부를 제어합니<br>다.                                                                                                    |
|                  | 이 옵션은 기본적으로 사용됩니다.                                                                                                    |
| Unobtrusive Mode | 활성화된 경우 <fn+f7>을 누르면 시스템의 조명과 소리가 모두<br/>꺼집니다. 정상 운영을 다시 시작하려면 <fn+f7>을 누릅니다.<br/>기본값은 비활성화입니다.</fn+f7></fn+f7>                                                |
| 지문 인식기           | 지문 인식기 또는 지문 인식기 디바이스의 SSO(Single Sign On)<br>기능을 활성화 또는 비활성화합니다.                                                                                              |
|                  | <ul> <li>지문 인식기 디바이스 활성화: 기본값으로 활성화</li> <li>지문 인식기 SSO 활성화: 기본값으로 활성화</li> </ul>                                                                              |
| 기타 디바이스          | 다양한 온보드 디바이스를 활성화하거나 비활성화할 수 있습니<br>다.                                                                                                    |
|                  | <ul> <li>카메라 활성화 - 기본값</li> <li>SD(Secure Digital) 카드 활성화</li> <li>SD(Secure Digital) 카드 부팅 - 비활성화됨</li> <li>SD(Secure Digital) 카드 읽기 전용 모드 - 비활성화됨</li> </ul> |

### 비디오 화면 옵션

### 표 25. 비디오

| 옵션             | 설명                                                                    |
|----------------|-----------------------------------------------------------------------|
| LCD Brightness | 전원에 따라 디스플레이 밝기를 설정할 수 있습니다. 배터리 전<br>원(기본값은 50%) 및 AC 전원(기본값은 100%). |
| 동적 백라이트 제어     | 이 옵션은 패널이 이 기능을 지원하는 경우 동적 백라이트 제어<br>를 활성화 또는 비활성화합니다.               |

### 보안

### 표 26. 보안

| 옵션     | 설명                                                                                                    |
|--------|----------------------------------------------------------------------------------------------------|
| 관리자 암호 | 관리자 암호를 설정, 변경 또는 삭제할 수 있습니다.                                                                                                   |
|        | 암호 설정 입력 필드는 다음과 같습니다.                                                                                                    |
|        | · Enter the old password(기존 암호 입력):<br>· Enter the new password(새 암호 입력):<br>· Confirm new password(새 암호 확인):                   |
|        | 암호를 설정하고 나면 <b>OK(확인)</b> 를 클릭합니다.                                                                                              |
|        | (j) 노트: 최초 로그인 시에 "Enter the old password(기존 암호 입력):" 필드는 "Not set(설정되지<br>않음)"으로 표시됩니다. 처음에 암호를 설정하면 나중에 암호를 변경하거나 삭제할 수 있습니다. |
| 시스템 암호 | 시스템 암호를 설정, 변경 또는 삭제할 수 있습니다.<br>암호 설정 입력 필드는 다음과 같습니다.                                                                         |

| 20                                                                                                    |
|----------------------------------------------------------------------------------------------------|
| <ul> <li>Enter the old password(기존 암호 입력):</li> <li>Enter the new password(새 암호 입력):</li> <li>Confirm new password(새 암호 확인):</li> <li>암호를 설정하고 나면 OK(확인)를 클릭합니다</li> </ul>                                                                                                    |
| () <mark>노트:</mark> 최초 로그인 시에 "Enter the old password(기존 암호 입력):" 필드는 "Not set(설정되지<br>않음)"으로 표시됩니다. 처음에 암호를 설정하면 나중에 암호를 변경하거나 삭제할 수 있습니다.                                                                                                    |
| 항상 강력한 암호를 설정하도록 옵션을 강제 설정할 수 있습니다.<br>· Enable Strong Password(강력한 암호 활성화)<br>이 옵션은 기본적으로 설정되지 않습니다.                                                                                                    |
| 암호 길이를 정의할 수 있습니다. 최소 4자, 최대 32자                                                                                                    |
| 이 옵션을 설정하면 시스템을 다시 시작하는 동안 시스템 암호와 내장 HDD 암호를 생략할 수 있습니<br>다.                                                                                                    |
| 옵션 중 하나를 클릭합니다.<br>· Disabled(비활성화됨) - 기본값<br>· 재부팅 무시.                                                                                                    |
| 관리자 암호를 설정한 경우, 시스템 암호를 변경할 수 있습니다.                                                                                                    |
| · Allow Non-Admin Password Changes(비관리자 암호 변경 허용)                                                                                                    |
| 이 옵션은 기본값으로 설정되어 있습니다.                                                                                                    |
| 관리자 암호가 설정되어 있을 때 설정 옵션 변경이 허용되는지 여부를 결정할 수 있습니다. 이 옵션을<br>비활성화하면 설정 옵션이 관리자 암호로 잠깁니다.                                                                                                    |
| · Allow Wireless Switch Changes(무선 스위치 변경 허용)                                                                                                    |
| 이 옵션은 기본적으로 설정되지 않습니다.                                                                                                    |
| UEFI 캡슐 업데이트 패키지를 통해 시스템 BIOS를 업데이트할 수 있습니다.                                                                                                    |
| · Enable UEFI Capsule Firmware Updates(UEFI 캡슐 펌웨어 업데이트 활성화)<br>이 옵션은 기본값으로 설정되어 있습니다.                                                                                                    |
| POST 도중 TPM(Trusted Platform Module)을 활성화하거나 비활성화할 수 있습니다<br>옵션은 다음과 같습니다:<br>· TPM On(TPM 켜기) - 기본값<br>· 지우기<br>· PPI Bypass for Enable Commands(활성화 명령의 PPI 무시) - 기본값<br>· PPI Bypass for Clear Command(비활성화 명령의 PPI 무시)<br>· PPI Bypass for Clear Command<br>· Attestation Enable(인증 활성화) - 기본값                                                                                                    |
| <ul> <li>Key Storage Enable(키 저장 활성화) - 기본값</li> <li>SHA-256 - 기본값</li> <li>에 피도르 내용한면 August Constraints of the store of the store of</li></ul> |
| 이 필드들 사용아면 Absolute® Software에서 제공아는 Absolute Persistence Module 서비스 옵션의<br>BIOS 모듈 인터페이스를 활성화, 비활성화 또는 영구적으로 비활성화할 수 있습니다.                                                                                                    |
| 이 옵션은 부팅 중 핫키를 통해 옵션 ROM 구성 화면에 들어갈 것인지 여부를 결정할 수 있습니다. 특<br>히 이 설정은 인텔® RAID(Ctrl+I) 또는 인텔® 관리 엔진 BIOS 확장(Ctrl+P/F12)에 대한 액세스를 방지<br>할 수 있습니다.<br>옵션은 다음과 같습니다.<br>· 사용<br>· 한 번 사용<br>· 사용 안 함                                                                                                    |
|                                                                                                    |

| 옵션                      | 설명                                                      |
|-------------------------|---------------------------------------------------------|
| Admin Setup Lockout     | 관리자 암호가 설정되어 있을 때 사용자가 Setup(설정)에 들어가지 못하도록 차단할 수 있습니다. |
|                         | · Enable Admin Setup Lockout(관리자 설정 잠금 사용)              |
|                         | 이 옵션은 기본적으로 설정되지 않습니다.                                  |
| 마스터 암호 잠금               | 마스터 암호 지원을 비활성화할 수 있습니다.                                |
|                         | · Enable Master Password Lockout(마스터 암호 잠금 활성화)         |
|                         | 이 옵션은 기본적으로 설정되지 않습니다.                                  |
|                         | () 노트: 설정을 변경하기 전에 하드 디스크 암호를 지워야 합니다.                  |
| SMM Security Mitigation | 추가적인 UEFI SMM 보안 완화 보호를 활성화하거나 비활성화할 수 있습니다.            |
|                         | SMM Security Mitigation                                 |

이 옵션은 기본적으로 설정되지 않습니다.

## 보안 부팅

#### 표 27. 보안 부팅

| 옵션                    | 설명                                                                         |
|-----------------------|----------------------------------------------------------------------------|
| Secure Boot Enable    | 보안 부팅 기능을 활성화하거나 비활성화할 수 있습니다.                                             |
|                       | · Secure Boot Enable(보안 부팅 활성화) - 기본값                                      |
| Secure Boot Mode      | 보안 부팅 작동 모드로 변경하면 보안 부팅의 동작을 수정하여<br>UEFI 드라이버 시그니처의 평가를 허용합니다.            |
|                       | 다음 옵션 중 하나를 선택합니다.                                                         |
|                       | <ul> <li>Deployed Mode(배포된 모드) - 기본값</li> <li>Audit Mode(감사 모드)</li> </ul> |
| Expert Key Management | Expert Key Management(전문 키 관리) 기능을 활성화 또는 비활<br>성화할 수 있습니다.                |
|                       | Enable Custom Mode                                                         |
|                       | 이 옵션은 기본적으로 설정되지 않습니다.                                                     |
|                       | Custom Mode Key Management(사용자 지정 모드 키 관리) 옵션<br>은 다음과 같습니다.               |
|                       | · PK - 기본값                                                                 |
|                       | · KEK                                                                      |
|                       | · db                                                                       |
|                       | · dbx                                                                      |

### 인텔 소프트웨어 가드 확장 옵션

#### 표 28. 인텔 소프트웨어 가드 확장

| 옵션               | 설명                                                                               |
|------------------|----------------------------------------------------------------------------------|
| Intel SGX Enable | 이 필드를 사용하면 기본 운영 체제의 컨텍스트에서 코드를 실행<br>하거나 중요한 정보를 저장하기 위한 보안 환경을 제공할 수 있<br>습니다. |
|                  | 다음 옵션 중 하나를 클릭합니다.                                                               |
|                  | · 비활성화됨                                                                          |

| 옵션                   | 설명                                                                                                 |
|----------------------|----------------------------------------------------------------------------------------------------|
|                      | · <b>활성 상태</b><br>· Software controlled(소프트웨어 제어됨) - 기본값                                           |
| Enclave Memory Size  | 이 옵션은 SGX Enclave Reserve Memory Size(SGX <b>인클레이</b><br>브 예비 메모리 크기)를 설정합니다.<br>다운 옥셔 준 하나르 크리하니다 |
|                      |                                                                                                    |
|                      | · 64MB                                                                                             |
|                      | · 128MB—기본값                                                                                        |
| 성능                   |                                                                                                    |
| 표 29. 성능             |                                                                                                    |
| 옵션                   | 설명                                                                                                 |
| Multi Core 지원        | 이 필드는 프로세서가 하나의 코어를 활성화할지 또는 모든 코어<br>를 활성화할지 여부를 지정합니다. 추가 코어를 사용하면 일부<br>애플리케이션의 성능이 향상됩니다.      |
|                      | · All(모두) - 기본값                                                                                    |
|                      | · 1<br>· 2                                                                                         |
|                      | • 3                                                                                                |
| Intel SpeedStep      | 프로세서의 인텔 SpeedStep 모드를 활성화하거나 비활성화할 수<br>있습니다.                                                     |
|                      | Intel SpeedStep을 활성화함                                                                              |
|                      | 이 옵션은 기본값으로 설정되어 있습니다.                                                                             |
| C-States Control     | 추가 프로세서 절전 상태를 활성화 또는 비활성화할 수 있습니<br>다.                                                            |
|                      |                                                                                                    |
|                      | 이 옵션은 기본값으로 실정되어 있습니다.                                                                             |
| Intel® TurboBoost™   | 이 옵션은 프로세서의 인텔® TurboBoost™ 모드를 활성화 또는<br>비활성화합니다.                                                 |
| Hyper-Thread Control | 프로세서의 HyperThreading 기능을 사용하거나 사용하지 않도록<br>설정합니다.                                                  |
|                      | · 비활성화됨<br>· Enabled(활성화됨) - 기본값                                                                   |

### 전원 관리

### 표 30. 전원 관리

| 옵션          | 설명                                                              |
|-------------|-----------------------------------------------------------------|
| AC Behavior | AC 어댑터가 연결되어 있을 때 컴퓨터가 자동으로 켜지도록 하는 기능을 활성화 또는 비활성화할 수<br>있습니다. |
|             | · AC 연결 시 재개                                                    |
|             |                                                                 |

이 옵션은 기본적으로 설정되지 않습니다.

| 옵션                                       | 설명                                                                                                    |
|------------------------------------------|----------------------------------------------------------------------------------------------------|
| Enable Intel Speed Shift<br>technology   | 이 옵션은 인텔 스피드 시프트 기술을 활성화/비활성화하는 데 사용됩니다.                                                                          |
|                                          | 이 옵션은 기본적으로 설정되지 않습니다.                                                                                            |
| Auto On Time                             | 컴퓨터가 자동으로 켜지는 시간을 설정할 수 있습니다.                                                                                     |
|                                          | 옵션은 다음과 같습니다:                                                                                                    |
|                                          | · Disabled(비활성화됨) - 기본값<br>· 매익                                                                                   |
|                                          | · 평일                                                                                                    |
|                                          | · 날짜 선택<br>이 오셔요 기보제요ㅋ 서제티지 아슬니다.                                                                                 |
| USB Weles Summert                        | 이 답신은 기존적으로 활용되지 않답니다.                                                                                            |
| ОЗВ Wake Support                         | USB 니바이스가 시스템을 내기 모느에서 새개하노록 설정할 수 있습니다.                                                                          |
|                                          | · Wake on Dell USB-C dock(Dell USB-C 도킹 시 절전 모드 해제)                                                               |
|                                          | 이 옵션은 기본적으로 설정되지 않습니다.                                                                                            |
| Wireless Radio Control                   | 활성화된 경우, 이 옵션은 유선 네트워크에 대한 시스템의 연결을 감지하고 이후에 선택된 무선 라디                                                            |
|                                          | 오(WLAN 꽃/또는 WWAN)을 미활성와입니다. 유신 네트워크의 연결이 해제되면 신택된 무신 다니오<br>가 다시 활성화됩니다.                                          |
|                                          | · WLAN 라디오 제어                                                                                                    |
|                                          | 이 옵션은 기본적으로 설정되지 않습니다.                                                                                            |
| Block Sleep                              | 이 옵션을 사용하면 운영 체제 환경에서 절전이 되는 것을 차단할 수 있습니다.                                                                       |
|                                          | 이 옵션은 기본적으로 설정되지 않습니다.                                                                                            |
| Peak Shift                               | 피크 전이 기능을 활성화하거나 비활성화할 수 있습니다. 이 기능이 활성화되어 있으면 요구량이 가<br>장 많은 시간에 △○ 전력 사용량을 최소화한니다. 피크 전이 시작 시간과 종료 시간 사이에는 배터리가 |
|                                          | 충전되지 않습니다.                                                                                                    |
|                                          | 피크 시프트 시작 및 종료 시간은 모든 평일에 대해 구성할 수 있습니다.                                                                          |
|                                          | 이 옵션은 배터리 임계값을 설정합니나(15%~100%).                                                                                   |
| Advanced Battery Charge<br>Configuration | 이 옵션을 사용하면 배터리 수명을 극대화할 수 있습니다. 이 옵션을 활성화하면 시스템에서 비작업<br>시간 중 표준 충전 알고리듬 및 기타 기술을 사용하여 배터리 수명을 향상시킵니다.            |
|                                          | 고급 배터리 충전 모드는 모든 평일에 대해 구성할 수 있습니다.                                                                               |
| Primary Battery Charge                   | 배터리 충전 모드를 선택할 수 있습니다.                                                                                            |
| Configuration                            | 옵션은 다음과 같습니다:                                                                                                    |
|                                          | · Adaptive(적응) - 기본값                                                                                              |
|                                          | · 표준 - 표준 극도도 데더니를 전공합니다.<br>· 고속 충전 - Dell의 고속 충전 기술을 사용하여 짧은 시간 내에 배터리를 충전할 수 있습니다.                             |
|                                          | · AC 우선 사용<br>· 사용자 지정                                                                                            |
|                                          | 사용자 지정 충전이 선택된 경우, 사용자 지정 충전 시작 및 사용자 지정 충전 중지 또한 구성할 수 있                                                         |
|                                          | 습니다.                                                                                                    |
|                                          | (ㅣ) 노트: 모든 충전 모드가 모든 배터리에 적용되지는 않습니다.                                                                             |

### POST 동작

#### 표 31. POST 동작

| 옵션                                    | 설명                                                                                                    |
|---------------------------------------|----------------------------------------------------------------------------------------------------|
| 어댑터 경고                                | 특정 전원 어댑터 사용 시 시스템 설정(BIOS) 경고 메시지를 활성화 또는 비활성화할 수 있습니다.                                                                                  |
|                                       | · Enable Adapter Warnings(어댑터 경고 활성화) - 기본값                                                                                               |
| Numlock Enable                        | 시스템 부팅 시 Numlock 기능을 활성화 또는 비활성화할 수 있습니다.                                                                                                 |
|                                       | · Enable Numlock(Numlock 사용) - 기본값                                                                                                    |
| Fn Lock Options                       | 핫키 조합 <fn>+<esc>로 표준 및 보조 기능 간에 F1-F12의 기본 동작을 전환할 수 있도록 합니다. 이<br/>옵션을 비활성화하면 이러한 키의 기본 동작을 동적으로 전환할 수 없습니다.</esc></fn>                  |
|                                       | · Fn Lock(Fn 잠금) - 기본값                                                                                                    |
|                                       | 다음 옵션 중 하나를 클릭합니다.                                                                                                    |
|                                       | · 잠금 모드 해제/표준                                                                                                    |
|                                       | · Lock Mode Enable/Secondary(삼금 모드 활성화/보조) - 기본값                                                                                          |
| Fastboot                              | 일부 호환성 단계를 건너뛰어 부팅 속도를 높일 수 있습니다.                                                                                                    |
|                                       | 다음 옵션 중 하나를 클릭합니다.                                                                                                    |
|                                       | · Minimal(최소) - 기본값<br>· 전체<br>· 자동                                                                                                    |
| Extended BIOS POST                    | 추가 사전 부팅 지연을 생성할 수 있습니다.                                                                                                    |
| Time                                  | 다음 옵션 중 하나를 클릭합니다.                                                                                                    |
|                                       | · <b>0 seconds(0초)</b> - 기본값                                                                                                    |
|                                       | · 5초                                                                                                    |
|                                       | · 10초                                                                                                    |
| 전체 화면 로고                              | 이미지가 화면 해상도와 일치하는 경우 전체 화면 로고를 표시할 수 있습니다.                                                                                                |
|                                       | · Enable Full Screen Logo(전체 화면 로고 사용)                                                                                                    |
|                                       | 이 옵션은 기본적으로 설정되지 않습니다.                                                                                                    |
| Warnings and Errors                   | POST 프로세스 중 경고나 오류가 감지될 경우 중지 후 메시지를 표시하여 사용자 입력을 기다리거나,<br>경고 감지 시 계속하고 오류 발생 시에는 일시 중지하거나, 경고나 오류가 감지되어도 계속하는 등 다<br>양한 옵션을 선택할 수 있습니다. |
|                                       | 다음 옵션 중 하나를 클릭합니다.                                                                                                    |
|                                       | · Prompt on Warnings and Errors(경고 및 오류 메시지) - 기본값<br>· 경고 계속<br>· 경고 및 오류 계속                                                             |
| Sign of Life Indication(수<br>명 표시 신호) | 이 옵션은 시스템이 POST 도중 전원 버튼이 확인되었음을 사용자가 듣거나 감지하는 방식으로 나타<br>냅니다.                                                                            |
|                                       | · 오디오 수명 표시 신호 활성화<br>· 디스플레이 수명 표시 신호 활성화                                                                                                |

키보드 백라이트 수명 표시 신호 활성화

### 관리 용이성

표 32. 관리 용이성

| 옵션            | 설명                                                                   |
|---------------|----------------------------------------------------------------------|
| USB Provision | 활성화 시 USB 스토리지 디바이스를 통한 로컬 프로비저닝 파일<br>을 사용하여 인텔 AMT가 프로비저닝될 수 있습니다. |
| MEBx Hotkey   | 이 옵션은 시스템 부팅 시 MEBx 핫키 기능을 활성화할 것인지 여<br>부를 결정합니다.                   |

### 가상화 지원

#### 표 33. 가상화 지원

| 옵션                | 설명                                                                                                    |
|-------------------|----------------------------------------------------------------------------------------------------|
| Virtualization    | 이 옵션은 VMM(Virtual Machine Monitor)에서 인텔 가상화 기술이 제공하는 추가 하드웨어 기능을<br>활용할지 여부를 지정합니다.                                       |
|                   | · Enable Intel Virtualization Technology(인텔 가상화 기술 활성화)                                                                   |
|                   | 이 옵션은 기본값으로 설정되어 있습니다.                                                                                                    |
| VT for Direct I/O | VMM(Virtual Machine Monitor)에서 직접 I/O용 인텔 가상화 기술이 제공하는 추가 하드웨어 기능<br>을 활성화하거나 비활성화합니다.                                    |
|                   | · Enable VT for Direct I/O(Direct I/O용 VT 활성화)                                                                            |
|                   | 이 옵션은 기본값으로 설정되어 있습니다.                                                                                                    |
| Trusted Execution | 이 옵션은 MVMM(Measured Virtual Machine Monitor)이 인텔® Trusted Execution Technology가 제<br>공하는 추가 하드웨어 기능을 활용할 수 있는지 여부를 지정합니다. |
|                   | (j) 노트: 이 기능을 사용하려면 TPM이 활성화되어 활성 상태여야 하며 가상화 기술 및 Direct<br>I/O용 VT가 활성화되어야 합니다.                                         |

### 무선 옵션

| 표 <b>3</b> 4. | 무선 |
|---------------|----|
|---------------|----|

| 옵션          | 설명                                                                                                    |
|-------------|----------------------------------------------------------------------------------------------------|
| 무선 스위치      | 무선 스위치가 제어할 수 있는 무선 디바이스를 설정할 수 있습<br>니다.                                                                      |
|             | 옵션은 다음과 같습니다:                                                                                                  |
|             | <ul> <li>WWAN</li> <li>GPS(WWAN 모듈)</li> <li>WLAN</li> <li>Bluetooth®</li> <li>기본적으로 모든 옵션이 활성화됩니다.</li> </ul> |
| 무선 디바이스 활성화 | 내장형 무선 디바이스를 활성화 또는 비활성화할 수 있습니다.<br>옵션은 다음과 같습니다:                                                             |
|             | · WWAN/GPS<br>· WLAN<br>· Bluetooth®<br>· 비접촉 스마트 카드/NFC                                                       |

기본적으로 모든 옵션이 활성화됩니다.

### 유지 보수

| 표 35. 유지 보수    |                                                                                                    |
|----------------|----------------------------------------------------------------------------------------------------|
| 옵션             | 설명                                                                                                    |
| Service Tag    | 컴퓨터의 서비스 태그를 표시합니다.                                                                                                    |
| Asset Tag      | 자산 태그가 설정되지 않은 경우 사용자가 시스템 자산 태그를 만들 수 있도록 허용합니다.<br>이 옵션은 기본적으로 설정되지 않습니다.                                                                                                    |
| BIOS Downgrade | 시스템 펌웨어의 이전 개정 버전을 플래시할 수 있습니다.<br>· BIOS 다운그레이드 허용<br>이 옵션은 기본값으로 설정되어 있습니다.                                                                                                    |
| Data Wipe      | 모든 내장형 스토리지 디바이스에서 데이터를 안전하게 지울 수 있습니다.<br>· Wipe on Next Boot<br>이 옵션은 기본적으로 설정되지 않습니다.                                                                                                    |
| Bios Recovery  | BIOS Recovery from Hard Drive(하드 드라이브에서 BIOS 복구) - 이 옵션은 기본적으로 설정되어<br>있습니다. HDD 또는 외장형 USB 드라이브의 복구 파일에서 손상된 BIOS를 복구할 수 있습니다.<br>BIOS Auto-Recovery(BIOS 자동 복구) - BIOS를 자동으로 복구할 수 있습니다.<br>() 노트: BIOS Recovery from Hard Drive(하드 드라이브에서 BIOS 복구) 필드가 활성화되어 있어<br>야 합니다. |
|                | Always Perform Integrity Check(항상 무결성 검사 수행) - 부팅 시마다 무결성 검사를 수행합니다.                                                                                                    |

### 시스템 로그

#### 표 36. 시스템 로그

| 옵션             | 설명                                    |
|----------------|---------------------------------------|
| BIOS events    | 시스템 설정(BIOS) POST 이벤트를 보거나 지울 수 있습니다. |
| Thermal Events | 시스템 설정(Thermal) 이벤트를 보거나 지울 수 있습니다.   |
| Power Events   | 시스템 설정(Power) 이벤트를 보거나 지울 수 있습니다.     |

## Windows에서 BIOS 업데이트

시스템 보드를 교체할 때나 업데이트가 제공될 때 BIOS(시스템 설정)를 업데이트하는 것이 좋습니다. 노트북의 경우 BIOS 업데이트 를 시작하기 전에 컴퓨터 배터리가 완전히 충전되어 있고 전원 콘센트에 연결되어 있는지 확인하십시오.

### (i) 노트: BitLocker가 활성화되어 있는 경우 시스템 BIOS를 업데이트하기 전에 일시 중지하고 BIOS 업데이트 완료 후 다시 활성화 해야 합니다.

- 1. 컴퓨터를 재시작하십시오.
- 2. Dell.com/support로 이동합니다.
  - · 서비스 태그 또는 익스프레스 서비스 코드를 입력하고 제출을 클릭합니다.
  - · Detect Product(제품 확인)를 클릭하고 화면의 지침을 따릅니다.
- 3. 서비스 태그를 찾을 수 없거나 검색할 수 없는 경우 Choose from all products(모든 제품에서 선택)를 클릭합니다.

4. 목록에서 Products(제품) 범주를 선택합니다.

() 노트: 적절한 범주를 선택하여 제품 페이지에 연결합니다

- 5. 컴퓨터 모델을 선택하면 컴퓨터에 Product Support(제품 지원) 페이지가 표시됩니다.
- 6. Get drivers(드라이버 가져오기)를 클릭하고 Drivers and Downloads(드라이버 및 다운로드)를 클릭합니다. 드라이버 및 다운로드 섹션이 열립니다.
- 7. Find it myself(직접 찾기)를 클릭합니다.
- 8. BIOS 버전을 보려면 BIOS를 클릭합니다.
- 9. 최신 BIOS 파일을 찾고 **다운로드**를 클릭합니다.
- 10. 아래에서 선호하는 다운로드 방법을 선택하십시오 창에서 선호하는 다운로드 방법을 선택하고 파일 다운로드를 클릭합니다. 파일 다운로드 창이 나타납니다.
- 11. 파일을 바탕 컴퓨터에 저장하려면 Save(저장)를 클릭합니다.
- **12. Run(실행)**를 클릭하여 업데이트 된 BIOS 설정을 컴퓨터에 설치합니다. 화면의 지시사항을 따르십시오.

### BitLocker가 활성화된 시스템에서 BIOS 업데이트

▲ 주의: BIOS를 업데이트하기 전에 BitLocker가 일시 중지되지 않으면 다음에 시스템을 재부팅 때 BitLocker 키가 인식되지 않습 니다. 이 경우 계속 진행하려면 복구 키를 입력하라는 메시지가 표시되며 시스템에서는 재부팅할 때마다 이 메시지를 표시합니 다. 복구 키를 모르는 경우 데이터가 손실되거나 운영 체제를 불필요하게 다시 설치해야 할 수 있습니다. 이 주제에 대한 자세한 내용은 기술 자료 문서(BitLocker가 활성화된 Dell 시스템의 BIOS 업데이트)를 참조하십시오.

### USB 플래시 드라이브를 사용하여 시스템 BIOS 업데이트

시스템을 Windows에 로드할 수 없지만 BIOS를 업데이트해야 하는 경우 다른 시스템을 사용하여 BIOS 파일을 다운로드하고 이를 부 팅 가능한 USB 플래시 드라이브에 저장합니다.

- ↓ 노트: 부팅 가능한 USB 플래시 드라이브를 사용해야 합니다. DDDP(Dell Diagnostic Deployment Package)를 사용하여 부팅
   가능한 USB 플래시 드라이브를 생성하는 방법에 대한 자세한 내용은 다음 문서를 참조하십시오.
- 1. BIOS 업데이트 .EXE 파일을 다른 시스템에 다운로드합니다.
- 2. O9010A12.EXE 파일(예시)을 부팅 가능한 USB 플래시 드라이브로 복사합니다.
- 3. USB 플래시 드라이브를 BIOS 업데이트가 필요한 시스템에 삽입합니다.
- 4. 시스템을 재시작하고 Dell 로고가 나타날 때 F12 키를 눌러 원타임 부팅 메뉴를 표시합니다.
- 5. 화살표 키를 사용하여 USB 스토리지 디바이스를 선택하고 Enter 키를 클릭합니다.
- 6. 시스템이 Diag C:\> 프롬프트로 부팅됩니다.
- 7. 전체 파일 이름 O9010A12.exe(예시)를 입력하여 파일을 실행하고 Enter 키를 누릅니다.
- 8. BIOS 업데이트 유틸리티가 로드됩니다. 화면에 나타나는 지시 사항을 따릅니다.

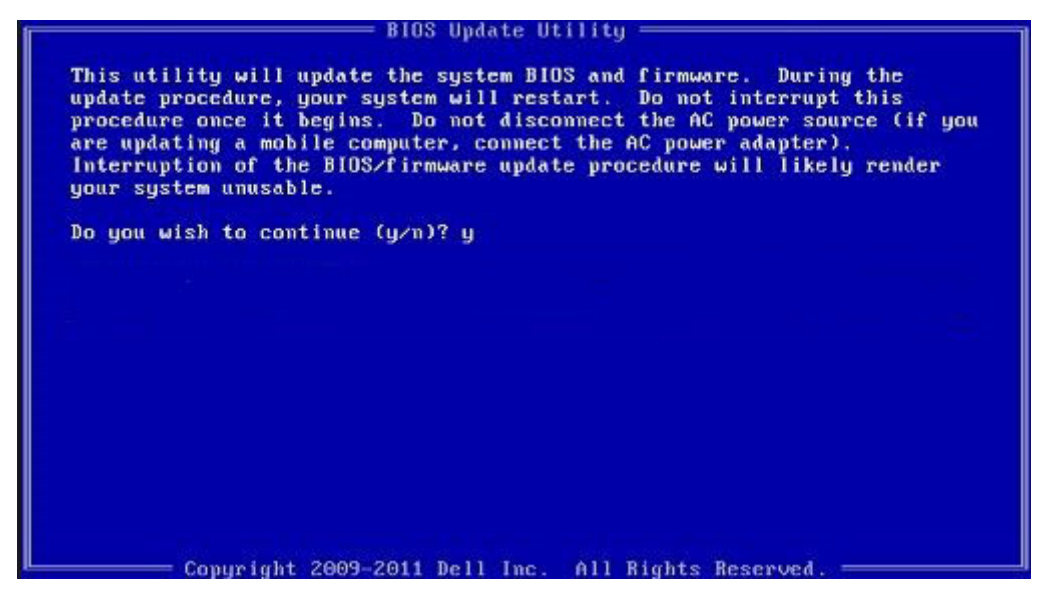

그림 1. DOS BIOS 업데이트 화면

## 시스템 및 설정 암호

#### 표 37. 시스템 및 설정 암호

| 암호 유형  | 설명                                         |
|--------|--------------------------------------------|
| 시스템 암호 | 시스템 로그온하기 위해 입력해야 하는 암호.                   |
| 설정 암호  | 컴퓨터의 BIOS 설정에 액세스하고 변경하기 위해 입력해야 하는<br>암호. |

컴퓨터 보안을 위해 시스템 및 설정 암호를 생성할 수 있습니다.

/ 주의: 암호 기능은 컴퓨터 데이터에 기본적인 수준의 보안을 제공합니다.

🛆 주의: 컴퓨터가 잠겨 있지 않고 사용하지 않는 경우에는 컴퓨터에 저장된 데이터에 누구라도 액세스할 수 있습니다.

() 노트: 시스템 및 설정 암호 기능은 비활성화되어 있습니다.

### 시스템 설정 암호 할당

설정 안 됨 상태일 때만 새 시스템 또는 관리자 암호를 할당할 수 있습니다.

시스템 설정에 들어가려면 전원이 켜진 직후 또는 재부팅 직후에 <F2> 키를 누릅니다.

- 시스템 BIOS 또는 시스템 설정 화면에서 보안을 선택하고 < Enter> 키를 누릅니다. Security (보안) 화면이 표시됩니다.
- 시스템/관리자 암호를 선택하고 새 암호 입력 필드에서 암호를 생성합니다.
   다음 지침을 따라 시스템 암호를 할당합니다.
  - 암호 길이는 최대 32글자입니다.
  - · 암호에는 0부터 9까지의 숫자가 포함될 수 있습니다.
  - 소문자만 유효하며 대문자는 사용할 수 없습니다.
  - · 다음 특수 문자만 사용할 수 있습니다: 공백, ("), (+), (,), (-), (.), (/), (;), ([), (\), (]), (`).
- 3. 새 암호 확인 필드에 입력했던 시스템 암호를 입력하고 OK(확인)를 클릭합니다.
- 4. < Esc> 키를 누르면 변경 내용을 저장하라는 메시지가 표시됩니다.
- 5. 변경 사항을 저장하려면 Y를 누릅니다. 컴퓨터를 다시 부팅합니다.

### 기존 시스템 설정 암호 삭제 또는 변경

기존 시스템 및 설정 암호를 삭제하거나 변경하려 시도하기 전에 **암호 상태**가 시스템 설정에서 잠금 해제인지 확인합니다. **암호 상태** 가 잠금인 경우에는 기존 시스템 또는 설정 암호를 삭제하거나 변경할 수 없습니다.

시스템 설정에 들어가려면 전원이 켜진 직후 또는 재부팅 직후에 <F2> 키를 누릅니다.

- 시스템 BIOS 또는 시스템 설정 화면에서 시스템 보안을 선택하고 < Enter> 키를 누릅니다. System Security(시스템 보안) 화면이 표시됩니다.
- 2. System Security(시스템 보안) 화면에서 Password Status(암호 상태)를 Unlocked(잠금 해제)합니다.
- 3. System Password를 선택하고, 기존 시스템 암호를 변경 또는 삭제한 후 < Enter> 키 또는 < Tab> 키를 누릅니다.
- 4. Setup Password를 선택하고, 기존 설정 암호를 변경 또는 삭제한 후 <Enter> 키 또는 <Tab> 키를 누릅니다.
  - 노트: 시스템 및/또는 설정 암호를 변경하는 경우 프롬프트가 나타나면 새 암호를 다시 입력합니다. 시스템 및 설정 암호를 삭제하는 경우 프롬프트가 나타나면 삭제를 확인합니다.
- 5. < Esc> 키를 누르면 변경 내용을 저장하라는 메시지가 표시됩니다.
- 6. 변경 내용을 저장하고 시스템 설정에서 나가려면 Y를 누릅니다. 컴퓨터가 다시 시작됩니다.

### **ExpressSign-in**

Dell Latitude 시스템에서 근접 센서는 시스템이 켜짐 또는 슬립 모드인 경우 액세스됩니다. 근접 센서의 유효한 상태는 Near(가까이) 및 Enable with external monitor(외부 모니터로 활성화)입니다. 노트북 컴퓨터가 대기 상태이고 노트북 컴퓨터의 남은 배터리가 30 분 미만일 때 근접 기능은 자동으로 비활성화됩니다.

### Near(가까이) 상태의 ExpressSign-in 동작

다음 표는 Near(가까이) 상태 동작을 설명합니다.

(i) 노트: Dell ExpressSign-in 사용자 인터페이스는 근접 센서 기능입니다.

〕 노트: ExpressSign-in 창에서 안면 인식 설정 필드 옆의 이동을 클릭하여 Windows Hello 안면 로그인 옵션을 시작 및 설정합니 다.

#### 표 38. Near(가까이) 상태 동작

| 시스템 상태 | 설명                                                                                                    |
|--------|----------------------------------------------------------------------------------------------------|
| 켜짐/대기  | 켜짐 상태 및 LED가 흰색으로 고정되거나 대기 상태에서 사용자<br>가 시스템의 센서 FoV(Field of View)에 들어오면 시스템을 재개<br>합니다.<br>() <mark>노트: 배터리 수명이 30분 미만으로 남은 경우 센서가 저전력</mark><br>상태에서 시스템을 재개하지 않습니다. |
|        | <ul> <li>         i) 노트: 센서가 최대 절전 모드와 전원이 꺼진 상태에서 시스템         을 재개하는 기능을 지원하지 않습니다.     </li> </ul>                                                                    |
| 꺼짐     | 사용자가 센서 FoV(Field of View)에 들어와도 전력 상태와는 상<br>과었어 지스테을 재개하지 않습니다                                                                                                    |

관없이 시스템을 재개하지 않습니다.

### ExpressSign-in과 외부 모니터 사용 상태

ExpressSign-in enabled while connected to external monitor(s)(외부 모니터에 연결된 동안 ExpressSign-in 활성화)를 Yes(예) 로 선택하면 외부 모니터가 연결된 경우에도 ExpressSign-in 기능이 계속 작동하도록 유지할 수 있습니다. No(아니요)를 선택하면 외 부 모니터가 연결된 상태에서 ExpressSign-in 기능을 일시적으로 비활성화할 수 있습니다. 다음 표는 External monitor usage state behavior(외부 모니터 사용 상태 동작)를 설명합니다.

| 시스템 상태 | 설명                                                        |
|--------|-----------------------------------------------------------|
| ଜା     | 시스템이 외부 모니터에 연결된 경우 근접 센서가 사용자의 센서<br>FoV 내 존재 여부를 확인합니다. |
| 아니요    | 기본값 상태로, 사용자가 센서 FoV에서 벗어나도 시스템 상태가<br>변경되지 않습니다.         |

### 외부 모니터 사용 상태의 ExpressSign-in 사용자 인터페이스

하나 이상의 외부 모니터가 시스템에 연결되고 Near(가까이) 또는 Away(멀리) 상태가 활성화된 경우 기본 모니터에 Dell ExpressSign-in 창이 표시되며 Yes(예) 또는 No(아니요)를 선택하여 근접 센서를 활성화 또는 비활성화할 수 있습니다.

**예**를 선택하면 근접 센서가 활성화됩니다. **아니요**를 선택하면 근접 센서가 활성화되지 않습니다. **다시 보지 않기** 확인란을 선택하면 기능이 올바르게 작동하려면 사용자가 센서 FoV에 있어야 한다는 메시지가 해당 옵션을 수동으로 다시 활성화할 때까지 표시되지 않 습니다.

() 노트: 여러 모니터가 연결된 경우 Dell ExpressSign-in 창이 시스템에 연결된 첫 번째 외부 모니터에만 표시되며 다른 모니터에 는 표시되지 않습니다.

### Dell ExpressSign-in/시스템 트레이 아이콘 실행

Dell ExpressSign-in 애플리케이션은 애플리케이션이 시스템 트레이에 머무는 동안에만 자동 실행 기능을 지원합니다. Dell 근접 센서 애플리케이션을 종료하면 애플리케이션을 다시 실행하고 수동으로 기능을 활성화해야 합니다. Systray(시스템 트레이) 아이콘을 활 성화하면 Dell 근접 센서를 실행한 후 시스템 바탕 화면에서 Dell ExpressSign-in 창을 시작할 수 있습니다.

Dell ExpressSign-in을 시작하려면 다음을 수행합니다.

1. Windows Settings > System > Power & Sleep > Dell Proximity Sensor > Change PC behavior based on your proximity to the PC(Windows 설정 > 시스템 > 전원 및 절전 > Dell 근접 센서 > PC 근접 정도에 따라 PC 동작 변경)를 클릭하여 Dell ExpressSign-in 창을 시작합니다.

(i) 노트: 시스템이 켜져 있거나 슬립(Sleep)모드에 있는 경우 Dell 근접 센서 창을 시작할 수 있습니다.

- Settings(설정) 화면 하단에 표시되는 Change PC Behavior based on your proximity to the PC(PC 근접성에 따라 PC 동작 변 경)를 클릭합니다.
- 3. Systray(시스템 트레이)를 두 번 클릭해도 Dell ExpressSign-in 창을 시작할 수 있습니다.
- 4. Systray(시스템 트레이)를 마우스 오른쪽 버튼으로 클릭하여 컨텍스트 메뉴를 표시합니다.

컨텍스트 메뉴의 옵션은 다음과 같습니다.

#### 표 40. 컨텍스트 메뉴 옵션

| 시스템 상태                                    | 옵션                                                                                                    |
|-------------------------------------------|----------------------------------------------------------------------------------------------------|
| Near(가까이) 및 Away(멀리)                      | <ul> <li>시스템에서 멀리 이동하는 경우 시스템 잠금을 활성화하고<br/>디스플레이를 끄려면 Away(멀리)를 선택합니다.</li> <li>시스템에서 멀리 이동할 때 시스템 잠금을 비활성화하려면<br/>Near(가까이)를 선택 해제합니다.</li> </ul>                                  |
| Enable with external monitor(외부 모니터로 활성화) | <ul> <li>ExpressSign-in을 활성화하려면 Enable with external monitor(외부 모니터로 활성화)를 선택합니다.</li> <li>ExpressSign-in을 비활성화하려면 Enable with external monitor(외부 모니터로 활성화)를 선택 해제합니다.</li> </ul>   |
| 애플리케이션 열기                                 | 선택하여 ExpressSign-in 데스크탑 애플리케이션을 시작합니다.                                                                                                    |
| 종료                                        | ExpressSign-in 데스크탑 애플리케이션을 닫고 <b>Systray(시스템<br/>트레이)</b> 아이콘을 시스템에서 삭제합니다. ExpressSign-in을 표<br>시하고 시작하려면 운영 체제 설정 페이지에서 ExpressSign-in<br>을 다시 시작하거나 <b>Search(검색)</b> 옵션을 사용합니다. |

### Dell ExpressSign-in FoV(Field of View) 상태

FoV(Field of View)는 근접 기능이 활성화된 동안 근접 센서가 감지할 수 있는 거리와 각도를 정의합니다. FoV는 범위 각도 및 범위 거 리를 포함합니다. Dell은 근접 센서의 성능을 최적화하려면 사용자와 노트북 컴퓨터 디스플레이 사이의 거리가 70cm여야 한다고 권 장합니다.

#### 표 41. FoV 상태

| 필드 이름 | 설명                                                                                 |
|-------|------------------------------------------------------------------------------------|
| 범위 각도 | 근접 센서는 대상의 중앙에서 정의한 대로 <b>27°</b> 의 원뿔 범위 내에<br>서 사용자 존재/부재를 감지하는 경우 제대로 작동해야 합니다. |
| 범위 거리 | 근접 센서는 <b>100cm 미만</b> 의 거리에서 사용자 존재/부재를 감지<br>하는 경우 제대로 작동해야 합니다.                 |

### 잠금 타이머

잠금 타이머는 **Dell Express Sign-in**이 사용자가 더 이상 시스템 앞에 없거나 FoV 이내에 없음을 식별하는 대략적인 시간입니다. 이 기능이 사용자의 물리적 부재를 인식하고 시스템을 잠급니다.

잠금 타이머 값은 60초(기본값), 90초 및 120초입니다. Away(멀리)가 OFF(끄기)로 설정된 경우 잠금 타이머 옵션은 회색으로 표시 됩니다.

### 지원되는 힌지 각도

ExpressSign-in은 특정 모드에 지원되는 4개의 힌지 각도로 구성된 대로 작동합니다. ExpressSign-in은 사용자가 지원되지 않는 힌지 각도의 센서 FoV에 들어오는 경우 기존 상태를 변경하지 않습니다. 시스템이 지원되는 힌지 각도를 충족하면 ExpressSign-in이 상태 를 변경하기 시작합니다. 지원되는 힌지 각도는 다음과 같습니다.

#### 표 42. 지원되는 힌지 각도

| 상태 적용 시스템 | 지원되는 힌지 각도  | 그림 |
|-----------|-------------|----|
| 클램쉘       | 60° ~ 150°  |    |
| 스탠드       | 210° ~ 300° |    |
| 태블릿       | 지원되지 않음     |    |

텐트

지원되지 않음

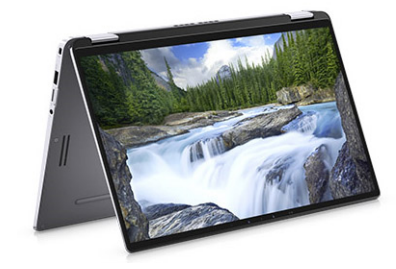

## 소프트웨어

7

이 장에서는 드라이버 설치 방법에 대한 지침과 함께 지원되는 운영 체제를 자세하게 설명합니다.

### 주제:

· Windows 드라이버 다운로드

## Windows 드라이버 다운로드

- 1. 노트북 컴퓨터의 전원을 켭니다.
- 2. Dell.com/support로 이동합니다.
- 3. 제품 지원을 클릭해 컴퓨터의 서비스 태그를 입력한 후 제출을 클릭합니다.

#### () 노트: 서비스 태그가 없는 경우 자동 검색 기능을 사용하거나 수동으로 노트북 컴퓨터 모델을 찾습니다.

- 4. Drivers and Downloads(드라이버 및 다운로드)를 클릭합니다.
- 5. 노트북 컴퓨터에 설치된 운영 체제를 선택합니다.
- 6. 페이지 아래로 스크롤해서 설치할 드라이버를 선택합니다.
- 7. 파일 다운로드를 클릭하여 드라이버를 다운로드합니다.
- 8. 다운로드가 완료된 후 드라이버 파일을 저장한 폴더로 이동합니다.
- 9. 드라이버 파일 아이콘을 두 번 클릭하고 화면의 지침을 따릅니다.

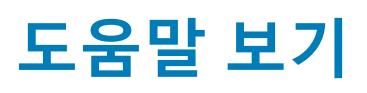

8

### 주제:

• Dell에 문의하기

## Dell에 문의하기

## () 노트: 인터넷에 연결되어 있지 않은 경우 구매 송장, 포장 명세서, 청구서 또는 Dell 제품 카탈로그에서 연락처 정보를 확인할 수 있습니다.

Dell은 다양한 온라인 및 전화 기반 지원과 서비스 옵션을 제공합니다. 제공 여부는 국가/지역 및 제품에 따라 다르며 일부 서비스는 소재 지역에 제공되지 않을 수 있습니다. 판매, 기술 지원 또는 고객 서비스 문제에 대해 Dell에 문의하려면

- 1. Dell.com/support로 이동합니다.
- 2. 지원 카테고리를 선택합니다.
- 3. 페이지 맨 아래에 있는 국가/지역 선택 드롭다운 메뉴에서 국가 또는 지역을 확인합니다.
- 4. 필요에 따라 해당 서비스 또는 지원 링크를 선택합니다.